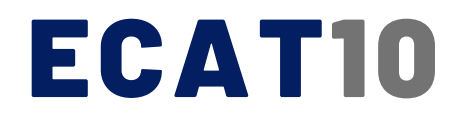

# ELEKTRONİK YEDEK PARÇA KATALOĞU

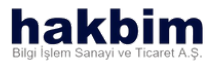

### ECATIO Elektronik yedek parça kataloğu

Bu doküman ECAT10 kullanıcılarına program tanıtımı amacıyla HAKBİM BİLGİ İŞLEM SAN. VE TİC. A.Ş. tarafından hazırlanmıştır. Daha fazla bilgi için iletişime geçebilirsiniz.

Bu dokümanda yer alan yazılar ve görseller 5846 sayılı Fikir ve Sanat Eserleri Kanunu çerçevesinde tüm mali ve manevi hakları saklıdır. Söz konusu içerikler eser sahiplerinin izni olmadan kopyalanamaz, çoğaltılamaz, dağıtılamaz, işlenemez, değiştirilemez ve yazılı ve görsel mecralarda izinsiz yayınlanamaz.

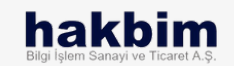

### ANA FONKSİYONLAR

ŞASE NUMARASI İLE ARAMA

GENEL KATALOGLAR

**GENEL ARAMA** 

YARDIM TALEPLERİM

PAZARYERİ

BÖLÜM -

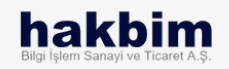

#### Şase numarası ile bir arama başlatın:

Kataloğu aktifleştirmek için üretim numarasının son sekiz hanesiyle bir arama başlatın. Arama yapılacak hane sayısı üretim tarihine göre değişiklik gösterebilir.

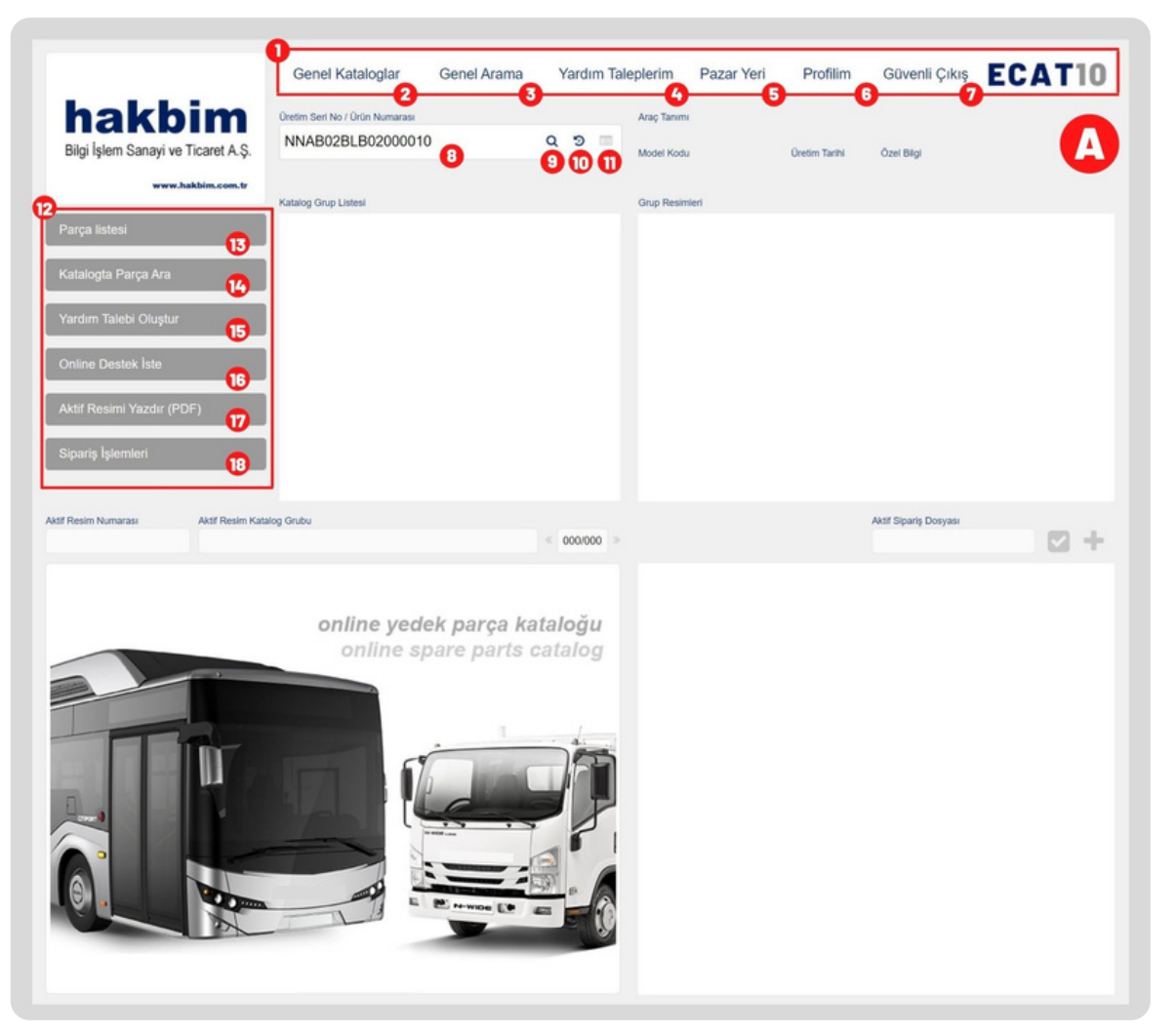

### Nasıl Kullanılır?

Şase numarası ile arama yapmak için ekrandaki arama kutusuna (8) şase numarasının son sekiz hanesini girmeniz gerekmektedir.

Şase numarası ile yaptığınız aramanın devamında ise öncelikle katalog grup listesinden (23) bir grup seçmeniz gerekmektedir.

Seçiminizi yaptıktan sonra alt gruplardan ilerleyerek görüntülemek istediğiniz parçayı seçin. Yaptığınız seçimi içeren grup resimleri ekranın sağındaki Grup Resimleri'nde (24) listelenecektir.

Grup resimlerinden seçmiş olduğunuz görselde bulunan parçaya ait bilgiler, ekranın altındaki alanda (31) bulunur.

Burada, ekranın solunda bulunan görsel üzerindeki parça numaralarına tıklayarak sağ tarafta bulunan listede (32) parça numarasına ait bilgileri görüntüleyebilirsiniz.

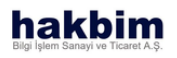

|                                   | Genel Kataloglar Genel A                    | Arama Yardım Taleplerim | Pazar Yeri Pr | ofilim Güvenli Çıkış  | ECAT10     |
|-----------------------------------|---------------------------------------------|-------------------------|---------------|-----------------------|------------|
| hakbim                            | Öretim Seri No / Örün Numarası              | 19 Araç Tan             |               | 214 057 00            | -          |
| Bilgi İşlem Sanayi ve Ticaret A.Ş | NNAB02BLB02000010                           | × © = 20 Model Ki       | odu 21 Oretin | Tarihi 22 Özel Bilgi  | В          |
| www.hakbim.com.tr                 |                                             | 389994                  | 1204100 28/10 | /2020 389992658001    |            |
|                                   | Katalog Grup Listesi                        | Grup Re                 | simleri       |                       |            |
| Parça listesi                     | MOTOR SISTEMI     YAKIT, EGZOST SISTEMI     |                         |               |                       |            |
| Kataloota Parca Ara               | <ul> <li>ŞANZUMAN, VİTES KONTROL</li> </ul> |                         |               |                       |            |
|                                   | <ul> <li>AKS VE ŞAFT, DİREKSİYON</li> </ul> |                         |               |                       |            |
| Yardım Talebi Oluştur             | IÇ TRIM     SASİ ELEKTRİK                   |                         |               |                       |            |
| Online Destek İste                | AVADANLIK &TRİM                             |                         |               |                       |            |
| Offinite Bester fate              | <ul> <li>GÖVDE&amp;TRİM</li> </ul>          |                         |               |                       |            |
| Aktif Resimi Yazdır (PDF)         |                                             |                         |               |                       |            |
| Sinaris İslemleri                 |                                             |                         |               |                       |            |
| orporty tyronitor                 | -                                           |                         |               |                       |            |
|                                   |                                             |                         |               |                       |            |
| Aktif Resim Numarası Aktif Resim  | Katalog Grubu                               | « 000/000 »             |               | Aktif Sipariş Dosyası | <b>•</b> + |
|                                   |                                             |                         |               |                       | -          |
|                                   |                                             |                         |               |                       |            |
|                                   | online yedek par                            | ça kataloğu             |               |                       |            |
|                                   | online spare p                              | arts catalog            |               |                       |            |
|                                   |                                             |                         |               |                       |            |
|                                   |                                             |                         |               |                       |            |
| FER                               | -                                           | . 4.                    |               |                       |            |
|                                   |                                             |                         |               |                       |            |
|                                   |                                             |                         |               |                       |            |
|                                   |                                             | - 2                     |               |                       |            |
|                                   |                                             | 1                       |               |                       |            |
|                                   |                                             |                         |               |                       |            |
|                                   |                                             |                         |               |                       |            |
|                                   |                                             |                         |               |                       |            |
|                                   |                                             |                         |               |                       |            |
|                                   |                                             |                         |               |                       |            |

#### BILGILENDIRME

Şase numarasıyla daha önce arama yaptığınız bir aracın bilgilerine tekrar erişmek için "Son Aramalar" (10) butonunu da kullanabilirsiniz.

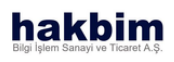

| 0  | Proje fonksiyonlarının navigasyonu.                                           |
|----|-------------------------------------------------------------------------------|
| 2  | Genel Katalogları görüntülemek için<br>tıklayın.                              |
| 3  | Genel Arama yapmak için tıklayın.                                             |
| 6  | Yardım Taleplerinizi görüntülemek<br>için tıklayın.                           |
| 6  | Pazaryeri ekranını görüntülemek için<br>tıklayın                              |
| 6  | Profil ekranına geçiş yapılır.                                                |
| 0  | Butona tıklayarak kullanıcı çıkışı<br>yapılır.                                |
| 8  | Arama yapılmak istenen aracın üretim<br>seri numarası bu alana yazılır.       |
| 9  | Arama alanı (8) doldurulduktan sonra<br>bu butona basılarak arama başlatılır. |
| 0  | Önceki aramaları görüntülemek için<br>tıklayın.                               |
| 0  | Arama yapılan aracın bütün özelliklerini<br>görüntülemek için tıklayın.       |
| 12 | Bu alan arama yapıldıktan sonra aktif hale<br>gelecektir.                     |
| 13 | Aktif aracın parça listesi görüntülenir.                                      |
| C  | Aktif araç kataloğu içerisinde parça<br>araması ekranına gidilir.             |
| 15 | Yardım talebi oluşturmak için yardım<br>ekranına gidilir.                     |

|                                                                                                    | Genel Katalogiar Gen                                                                   | el Arama Yardır                                    | m Taleplerim                                                                                              | Pazar Yeri                                                                                                    | Profilim                                                                                                | Güvenli Çıkış                                                                                            | ECAT1             |
|----------------------------------------------------------------------------------------------------|----------------------------------------------------------------------------------------|----------------------------------------------------|----------------------------------------------------------------------------------------------------|----------------------------------------------------------------------------------------------------|----------------------------------------------------------------------------------------------------|----------------------------------------------------------------------------------------------------|-------------------|
| hakbim                                                                                                    | Üretim Seri No / Ürün Numarası                                                         |                                                    | Araç Tanım                                                                                                | 1                                                                                                    |                                                                                                    |                                                                                                    |                   |
| Bilgi İşlem Sanayi ve Ticaret A.Ş.                                                                                                | NNAB02BLB02000010                                                                      | C <b>X</b>                                         | Model Kodu                                                                                                |                                                                                                    | Üretim Tarihi                                                                                           | Özel Bilgi                                                                                               |                   |
| www.hakbim.com.tr                                                                                                    |                                                                                        |                                                    | 3899942                                                                                                   | 04100                                                                                                    | 28/10/2020                                                                                              | 389992658001                                                                                             |                   |
|                                                                                                    | Katalog Grup Listesi                                                                   |                                                    | Grup Resin                                                                                                | nleri 2                                                                                                    |                                                                                                    |                                                                                                    |                   |
| arça listesi                                                                                                    | 450 - On Suspansiyon                                                                   |                                                    | <b>2</b> 5                                                                                                |                                                                                                    |                                                                                                    | 0 20033                                                                                                  |                   |
| etalanta Paren Ara                                                                                                    | 460 - Arka Suspansiyon                                                                 |                                                    | -                                                                                                    |                                                                                                    | 1- Car                                                                                                  | ALC: NO.                                                                                                 |                   |
| atalogta Falya Ara                                                                                                    | 461 - Amorusor, Arka Suspan<br>480 - Lastik Ve Jant                                    | Isiyon                                             |                                                                                                    |                                                                                                    | - 115                                                                                                   | 영상동법                                                                                                    |                   |
| ardım Talebi Oluştur                                                                                                    | IÇ TRİM                                                                                |                                                    |                                                                                                    |                                                                                                    | 6.8                                                                                                    | And and and and and and and and and and a                                                                |                   |
|                                                                                                    | ▼ ŞASİ ELEKTRİK                                                                        |                                                    | -                                                                                                    |                                                                                                    |                                                                                                    |                                                                                                    |                   |
| nline Destek İste                                                                                                    | 815 - Baglanti Elemanlari<br>825 - Switch Ve Role                                      |                                                    |                                                                                                    |                                                                                                    | P A                                                                                                    | 122521                                                                                                   |                   |
| ktif Resimi Yazdır (PDF)                                                                                                    | 826 - Elektrik Kon. Ve Diğer I                                                         | Par.                                               |                                                                                                    |                                                                                                    | Sheer 1                                                                                                 |                                                                                                    |                   |
|                                                                                                    | 845 - Kalorifer Borulari                                                               |                                                    |                                                                                                    |                                                                                                    | 2 AS                                                                                                    | S. 84 17                                                                                                 |                   |
| ipariş İşlemleri                                                                                                    | 860 - Kalorifer Ünitesi, On                                                            |                                                    |                                                                                                    |                                                                                                    | 01 1                                                                                                    | Real of the                                                                                              |                   |
|                                                                                                    | GÖVDE&TRIM                                                                             |                                                    | *                                                                                                    |                                                                                                    | Mille                                                                                                   | SP                                                                                                    |                   |
|                                                                                                    |                                                                                        |                                                    |                                                                                                    |                                                                                                    |                                                                                                    | AND NO.                                                                                                  | -                 |
| <u> </u>                                                                                                    |                                                                                        |                                                    | <b>.</b>                                                                                                  |                                                                                                    |                                                                                                    |                                                                                                    |                   |
| Resim Numarasi 26 Aktif Resim Kai<br>999100_845_01_0100 845 - Kalorif                                                             | talog Grubu 🛛 🛛                                                                        | <ul> <li>001/01</li> </ul>                         | 3 <b>30</b><br>3 >>                                                                                       |                                                                                                    |                                                                                                    | Aktif Sipariş Dosyası 🌔                                                                                  | 39 🧬              |
| Resim Numarasi 26 Aktif Resim Kai<br>999100_845_01_0100 845 - Kalorif                                                             | talog Grubu 🕢                                                                          |                                                    | 3<br>3<br>3<br>3<br>3<br>3<br>3<br>3<br>3<br>3<br>3<br>3<br>3<br>3<br>3<br>3<br>3<br>3<br>3               |                                                                                                    |                                                                                                    | Aktif Sipariş Dosyası                                                                                    | 3 🧬               |
| Resim Numarasi 26 Aktif Resim Ka<br>199100_845_01_0100 845 - Kalorif                                                              | er Borulari                                                                            | <ul> <li>&lt; 001/01</li> </ul>                    | 3 <sup>30</sup><br>3 <sup>3</sup>                                                                         | 012                                                                                                    |                                                                                                    | Aktif Sipariş Dosyası                                                                                    | •                 |
| Resim Numarası         Aktif Resim Kar           999100_845_01_0100         845 - Kalorif           128         012           049 | tatog Grubu 😯<br>er Borulari<br>143                                                    | 20 200<br>< 001/01                                 | 30<br>3 ×<br>52                                                                                           | 012<br>109700969<br>KLIPS, SASE EN                                                                                                    | 001<br>Istelasyon                                                                                       | Aktif Sipariş Dosyası                                                                                    | 3 🧬               |
| Resim Numarası 23 Aktif Resim Kar<br>199100_845_01_0100 845 - Kalonf<br>128 012 049<br>1900                                       | 143<br>069 117 118 563 127                                                             | <ul> <li>001/01</li> <li>Control</li> </ul>        | 3 <b>50</b><br>3 <b>52</b>                                                                                | 012<br>109700969<br>KLIPS, SASE EN<br>Tavsiye Satis Fiyat                                                                                                    | 001<br>ISTELASYON<br>2.70 Güncellen                                                                     | Aktif Sipariş Dosyası                                                                                    | 3 9               |
| Resim Numarası 23 Aktif Resim Kar<br>199100_845_01_0100 845 - Kalonf<br>128 012 049<br>190<br>062                                 | 143<br>069 117 118 563 127                                                             | ۲۵ وی<br>« 001/01                                  | 3 <b>50</b><br>3 ×<br>52                                                                                  | 012<br>109700969<br>KLIPS, SASE EN<br>Tavsiye Satış Fiyatı<br>Kullanım Miktari<br>Merkaz Stok Miktar<br>Peri Geb Miktar                                                                                                    | 001<br>ISTELASYON<br>2.70 Güncellen<br>17<br>1 1654                                                     | Aktif Sipariş Dosyası                                                                                    | 3 2               |
| Resim Numarası 23 Aktif Resim Kar<br>999100_845_01_0100 845 - Kalonif<br>128 012 049<br>190<br>062 190                            | 143<br>069 117 118 563 127<br>189                                                      | <ul> <li>&lt; 00101</li> <li>&lt; 00101</li> </ul> | 30<br>3 ×                                                                                                 | 012<br>109700969<br>KLIPS, SASE EN<br>Tävsiye Satış Fiyatı<br>Kullanım Miktari<br>Markaz Stok Miktar<br>Bayi Stok Miktarn<br>Ozel Kod                                                                                                    | 001<br>ISTELASYON<br>2.70 Güncellen<br>17<br>1753<br>TH1654                                             | Add Siparig Dosyası                                                                                      | 3                 |
| Resim Numarası 23<br>199100_845_01_0100 845 - Kalonf<br>128 012 049<br>190<br>062<br>062                                          | 143<br>069 117 118 563 127<br>189<br>180                                               | <ul> <li>&lt; 00101</li> <li>&lt; 00101</li> </ul> | 30<br>3 ×<br>20<br>1<br>1<br>1<br>1<br>1<br>1<br>1<br>1<br>1<br>1<br>1<br>1<br>1<br>1<br>1<br>1<br>1<br>1 | 012<br>109700969<br>KLIPS, SASE EN<br>Tavityo Satos<br>Kullanım Miktari<br>Merkez Stok Miktar<br>Bayi Stok Miktar<br>Bayi Stok Miktar<br>Ozel Kod<br>Casi Alan 1<br>Bayi Alan 1 - 1654                                                                                                    | 001<br>ISTELASYON<br>17<br>1654<br>1753<br>TH1654                                                       | Aktf Sipariş Dosyası                                                                                     | 3 9               |
| Resim Numarası 23<br>Aktf Resim Kal<br>845 - Kalonf<br>128 012 049<br>190<br>062<br>017                                           | 143<br>069 117 118 563 127<br>189<br>180                                               | <ul> <li>&lt; 00101</li> <li>&lt; 00101</li> </ul> | 3 × *                                                                                                    | 012<br>109700969<br>KLIPS, SASE EN<br>Turviye Satos Fiyat<br>Kullanım Miktari<br>Markaz Slok Miktar<br>Bayi Stok Miktarı<br>Ozel Kod<br>Özel Alan 1<br>Bayi Alan 1-1654<br>Özel Alan 3                                                                                                    | 001<br>ISTELASYON<br>1 2.70 Güncellen<br>17<br>1753<br>TH1654<br>TH1654                                 | Aktf Sipariş Dosyası                                                                                     | 3 9               |
| Resim Numarası 23<br>199100_845_01_0100 845 - Kalonf<br>128 012 049<br>190<br>062<br>017                                          | 143<br>069 117 118 563 127<br>189<br>180<br>069                                        | <ul> <li>&lt; 00101</li> <li>&lt; 00101</li> </ul> | , <del>5</del> 9                                                                                          | 012<br>109700969<br>KLIPS, SASE EN<br>Tavsiye Sate, Fiyati<br>Kuflanım Mikati<br>Bayi Stok Miktarı<br>Bayi Stok Miktarı<br>Ozel Kod<br>Ozel Kod<br>Ozel Kanı<br>Zel Kod<br>Ozel Alanı 1<br>Bayi Abi 1-1654<br>Ozel Alanı 3<br>Dayi 2054                                                                                                    | 001<br>ISTELASYON<br>2.70 Güncellen<br>17<br>1654<br>1753<br>Th1654                                     | Aktf Sipariş Dosyası                                                                                     | 3                 |
| Resim Numarası 23<br>199100_845_01_0100 845 - Kalonf<br>128 012 049<br>190<br>062<br>017<br>017                                   | 143<br>069 117 118 563 127<br>189<br>069 069                                           | <ul> <li>&lt; 00101</li> <li>&lt; 00101</li> </ul> | 50<br>50                                                                                                  | 012<br>109700969<br>KLIPS, SASE EN<br>Markez Stok Miklar<br>Bayi Stok Miklar<br>Bayi Stok Miklar<br>Bayi Stok Miklar<br>Bayi Asni 1-854<br>Gel Alan 1<br>Bay Alan 1-1654<br>Gel Alan 3<br>bay-21654<br>Gel Alan 3<br>bay-21654                                                                                                    | 001<br>ISTELASYON<br>2.270 Güncellen<br>17<br>1654<br>1753<br>TH1654                                    | Aktf Sipariş Dosyası                                                                                     | 3 9               |
| Resim Numarası 23<br>999100_845_01_0100 845 - Kalonf<br>128 012 049<br>190<br>062<br>017<br>017                                   | atog Grabu 27<br>er Borulari<br>069 117 118 563 127<br>189<br>180<br>069<br>069<br>069 | <ul> <li>&lt; 00101</li> <li>&lt; 00101</li> </ul> |                                                                                                    | 012<br>109700969<br>KLIPS, SASE EN<br>Tavsiye Sate, Fiyati<br>Kulianım Mikar<br>Bayi Stok Mikları<br>Bayi Stok Mikları<br>Bayi Stok Mikları<br>Bayi Asını 1-854<br>Bayı Asını 1-854<br>Bayı 1-854<br>Bayı 1-854<br>Bayı 1-8554<br>Bayı 1-8554<br>Bayı 1-8554<br>Bayı 1-8555555555555555555555555555555555555       | 001<br>ISTELASYON<br>2.270 Günceller<br>17<br>1753<br>1753<br>1753<br>17554                             | Aktif Sipariş Dosyası                                                                                    | 3                 |
| Resim Numarası 23<br>199100_845_01_0100 845 - Kalonf<br>128 012 049<br>062<br>017<br>017                                          | 143<br>069<br>117<br>118<br>563<br>127<br>189<br>069<br>067<br>021                     | <ul> <li>&lt; 00101</li> <li>&lt; 00101</li> </ul> |                                                                                                    | 012<br>109700969<br>KLIPS, SASE EN<br>Tavsiye Sate, Fixati<br>Kullanım Mikatan<br>Bayi Stok Miktarı<br>Bayi Stok Miktarı<br>Bayi Stok Miktarı<br>Davi Kanı<br>Catel Anını<br>Bayi Anını 1-654<br>Ozel Alanı 3<br>Davi 2064<br>Ozel Alanı 3<br>Davi 2064<br>Ozel Alanı 4<br>By-31550                                                                                                    | 001<br>ISTELASYON<br>1 2.70 Gancellen<br>17<br>1 1654<br>1753<br>TH1654<br>ITH1654                      | Aktr Sipariş Dosyası<br>he :30.08.2021<br>Hod TH377<br>Koz Slok Miktarı 370<br>Stok Miktarı 3869         | 3                 |
| Resim Numarası 23<br>999100_845_01_0100 Aktt Resim Kal<br>845 - Kalonti<br>128 012 049<br>062<br>017<br>017                       | atog Grabu (2)<br>er Borulari                                                          | <ul> <li>&lt; 00101</li> <li>&lt; 00101</li> </ul> |                                                                                                    | 012<br>109700969<br>KLIPS, SASE EN<br>Tavsiye Sate, Fiyati<br>Kuflanım Mikar<br>Bayi Stok Mikları<br>Bayi Stok Mikları<br>Bayi Stok Mikları<br>Bayi Sate 1-854<br>Gel Alan 1<br>Bayi Abri 1-854<br>Gel Alan 3<br>Bayi Abri 1-854<br>Gel Alan 3<br>Bayi Abri 1-854<br>Gel Alan 3<br>Bayi Abri 1-854<br>Gel Alan 3<br>Bayi Abri 1-854<br>Gel Alan 3<br>Bayi Abri 1-854<br>Gel Alan 3<br>Bayi Abri 1-854<br>Gel Alan 3<br>Bayi Abri 1-854<br>Gel Alan 3<br>Bayi Abri 1-854<br>Gel Alan 3<br>Bayi Abri 1-854<br>Bayi Abri 1-854<br>Bayi Abri                | 001<br>ISTELASYON<br>12.70 Güncellen<br>17<br>11554<br>1753<br>TH1654<br>stars<br>Stars<br>TH1654       | Aktf Sipariş Dosyası<br>he :30.08.2021<br>iye Satış Fiyatı 2.70<br>Köd TH377<br>Kök Miktarı 3869         | 3 <b>3 3</b><br>0 |
| Resim Numarası 23<br>999100_845_01_0100 Aktt Resim Kal<br>845 - Kalonf<br>128 012 049<br>062<br>017<br>017<br>017                 | atog Grabu (2)<br>er Borulari                                                          | <ul> <li>&lt; 00101</li> <li>&lt; 00101</li> </ul> |                                                                                                    | 012<br>109700969<br>KLIPS, SASE EN<br>Tavsiye Sate, Fyat<br>Kulianım Mikar<br>Bayi Stok Mikları<br>Bayi Stok Mikları<br>Bayi Stok Mikları<br>Bayi Stok<br>Bayi Anı 1-054<br>Bayi Anı 1-054 | 001<br>ISTELASYON<br>12.70 Güncellen<br>17<br>1753<br>1753<br>1753<br>1755<br>1755<br>1755<br>1755<br>1 | Aktr Sipariş Dosyası<br>he :30.08.2021<br>ilye Satış Fiyatı 2.70<br>Kod Mitanı 3770<br>Stok Miktarı 3869 | 3 <b>3</b><br>0   |

#### BILGILENDIRME

Aktif Resim alanında (31) seçim yapılan resim üzerinde numaralarıyla kullanıcıya gösteririlir. Numaralara tıklayarak Katalog Parça Listesinden (32) numaraya ait parça bilgilerine erişim sağlanır.

#### hakbim Bilgi İşlem Sanayi ve Ticaret A.Ş.

| 1  | Çevrimiçi destek ekranına gidilir.                                   |
|----|----------------------------------------------------------------------|
| T  | Aktif resim yazdırılması için PDF<br>formatında yeni sekmede açılır. |
| 8  | Sipariş dosyaları ekranına gidilir.                                  |
| 19 | Arama yapılan aracın adı.                                            |
| 20 | Arama yapılan aracın model kodu.                                     |
| 2  | Arama yapılan aracın üretim tarihi                                   |
| 2  | Arama yapılan aracın özel bilgi alanı.                               |
| 23 | Arama yapılan aracın grup listesi.                                   |
| 24 | Grup Listesinden (23) seçilen grubun<br>katalog grup resimleri.      |
| 25 | Parça bilgilerine erişmek için grup<br>resmine tıklayın.             |
| 25 | Seçilen resmin numarası.                                             |
| 27 | Seçilen resmin katalog numarası.                                     |
| 28 | Aktif resimden bir önceki resmi<br>görüntülemek için tıklayın.       |
| 29 | Toplam resim sayısı ve aktif resmin sırası.                          |
| 30 | Aktif resimden bir sonraki resmi<br>görüntülemek için tıklayın.      |

|                                                                                                    | 826 - 1                                                                                |                                      | -      | iou marte an |                                                                                                    |                                                                                                    | 12                                                              | and the second                                                                                                    |                                 |            |
|----------------------------------------------------------------------------------------------------|----------------------------------------------------------------------------------------|--------------------------------------|--------|--------------|----------------------------------------------------------------------------------------------------|----------------------------------------------------------------------------------------------------|-----------------------------------------------------------------|----------------------------------------------------------------------------------------------------|---------------------------------|------------|
| tif Resimi Yazdır (PDF)                                                                                                    | 845 - I                                                                                | CAT10                                | DOSYA  | IŞLEMLE      | KI                                                                                                    | >                                                                                                    |                                                                 |                                                                                                    |                                 | _ <b>U</b> |
| pariş İşlemleri                                                                                                    | 860 - F<br>► AVADAN Yeni S<br>► GÖVDE8 Dos                                             | Sipariş Dosyası<br>ya İsmini Yazınız | B + 57 |              |                                                                                                    |                                                                                                    | 10-0                                                            | and the second                                                                                                    |                                 |            |
| esim Numarası Aktif Resim Katı                                                                                                    | alog Grubu                                                                             | 38 Dosva Ad                          |        | 39 Tarih     | Sil                                                                                                    | Sec                                                                                                    | ٦ T                                                             | Aktif Sipariş Do                                                                                                    | syası                           |            |
| 19100_845_01_0100 845 - Kalorife                                                                                                    | er Borulari                                                                            | 45435 sin                            |        | 27.09.2021   | X                                                                                                    |                                                                                                    |                                                                 | 45435.sip                                                                                                    |                                 | - 🖸 -      |
|                                                                                                    |                                                                                        | barboros-tekli                       | f.sip  | 20.09.2021   | ×                                                                                                    | 20                                                                                                    |                                                                 |                                                                                                    |                                 |            |
|                                                                                                    | 14                                                                                     | hhhh.sip                             |        | 27.08.2021   | ×                                                                                                    |                                                                                                    |                                                                 |                                                                                                    |                                 |            |
| 128 012 049                                                                                                    | 069 117                                                                                | sdsad.sip                            |        | 27.08.2021   | ×                                                                                                    |                                                                                                    | SY                                                              | DN                                                                                                    |                                 |            |
| 190                                                                                                    | 1 1 1                                                                                  | wqeqwe.si                            | p      | 27.08.2021   | ×                                                                                                    |                                                                                                    | Şünd                                                            | ellerne :30.08.2021                                                                                                   |                                 |            |
| 062                                                                                                    | 1033                                                                                   | wweqwe.si                            | p      | 27.08.2021   | ×                                                                                                    |                                                                                                    |                                                                 |                                                                                                    |                                 |            |
|                                                                                                    |                                                                                        |                                      |        |              |                                                                                                    |                                                                                                    |                                                                 |                                                                                                    | -                               |            |
| Image: state         Attraction           100_845_01_0100         845 - Kalonife           128         012                                                                                                    | atog Grubu<br>er Bonulari<br>143                                                       |                                      | < 001  | /013 »       | 012<br>10970                                                                                                    | 09690                                                                                                    | D1                                                              | Aktif Sipariş Do<br>45435.sip                                                                                         | syası                           | + 🛛 🖞      |
| AAST Feesim Kan<br>9100_845_01_0100 845 - Kalorife<br>128 012 049<br>190<br>062 190                                                                                                    | atog Grubu<br>er Borulari<br>069 117 118                                               | 563 127                              | < 001  | /013 »       | 012<br>10970<br>KLIPS, S<br>Tavsiye Sa<br>Kullanım M<br>Merkez Sb<br>Bayi Stok                                                                                                    | 09690<br>ASE ENS<br>litiş Fiyatı<br>liktari<br>ok Miktarı<br>Miktarı                                          | D1<br>TELASY(<br>2.70 Gan<br>17<br>1654<br>1753                 | Aktif Sipariş Do<br>45435.sip<br>DN<br>celleme :30.08.2021                                                            | syası                           | • 🖸 🖞      |
| Attr Restm Kat.<br>2100_845_01_0100 845 - Kalorife<br>128 012 049<br>190<br>062<br>017<br>4                                                                                                    | atog Grubu<br>er Borulari<br>069 117 118<br>069 060                                    | 563 127<br>189                       | < 001  | 013 »        | 012<br>10970<br>KLIPS, S<br>Tarveiyo Se<br>Kullanım M<br>Merkez Sb<br>Bayi Stok<br>Ozel Alan 1<br>Gzel Alan 1<br>Gzel Alan 2<br>Gzel Alan 3<br>Bayi 21054<br>Ozel Alan 4<br>By-81858                                                                                                    | 096900<br>ASE ENS<br>tits Flyati<br>tiktari<br>ok Miktari<br>Miktari<br>1654                                  | D1<br>TELASY0<br>2.70 Gand<br>17<br>1654<br>1753<br>TH1654      | Aktif Siparig Do<br>45435.aip                                                                                         | 59351                           | °- ⊂ -     |
| Add Fleetin Kat.<br>9100_845_01_0100 845 - Kalorife<br>128 012 049<br>062<br>017<br>017                                                                                                    | atog Grubu<br>er Borulari<br>069 117 118<br>069 069<br>069<br>069<br>069<br>069<br>069 | 563 127<br>189<br>180                | < 001  | 013 »        | 012<br>10970<br>KLIPS, S<br>Kullanım A<br>Markaz SB<br>Bayi Stok<br>Ozel Alan 1<br>Ozel Alan 1<br>Ozel Alan 2<br>Ozel Alan 1<br>Ozel Alan 2<br>Bay-11072<br>Ozel Alan 3<br>Del Alan 4<br>Bay-8165<br>Eski Parco<br>3777707                                                                                                    | 09690<br>ASE ENS<br>litis Flyati<br>litistari<br>ok Miktari<br>litistari<br>1054                              | 01<br>TELASY(<br>2.70 Günd<br>17<br>1753<br>TH1654<br>TH1654    | Aktif Sipariy Do<br>45435.aip<br>DN<br>bellome :30.08.2021<br>Tavsiyo Satiş Fiyatı<br>Ozel Kod<br>Morkez Slok Miktarı | 5yası<br>2.70<br>TH3770<br>3869 |            |
| Attr Restm Kat.<br>9100_845_01_0100 845_Kalorife 128 012 049 190 062 017 4 017 4 017 4 017 4 017 4 017 4 017 4 017 4 017 4 017 4 017 4 017 4 017 4 017 4 017 4 017 4 017 4 017 4 017 4 017 4 017 4 017 4 017 4 017 4 017 4 017 4 017 4 017 4 017 4 017 4 017 4 017 4 017 4 017 4 017 4 017 4 017 4 017 4 017 4 017 4 017 4 017 4 017 4 017 4 017 4 0 0 0 0 0 0 0 0 0 0 0 0 0 0 0 0 0 0 | atog Grubu<br>er Borulari<br>069 117 118<br>069 107 000<br>069<br>069<br>067<br>021    | 563 127<br>189<br>180                | < 001  | 013 »        | 012<br>109700<br>KLIPS, S<br>Tavsiye Sa<br>Kullanim M<br>Markaz Sb<br>Bayi Stok<br>Ozel Alan 1<br>Ozel Alan 1<br>Ozel Alan 2<br>Ozel Alan 2<br>Ozel Alan 2<br>Ozel Alan 3<br>Ozel Alan 3<br>Ozel | 09690<br>ASE ENS<br>the Flyatt<br>fiktari<br>ok Miktari<br>Miktari<br>1054<br>a Numarak<br>54001<br>a Numarak | 01<br>TELASY0<br>2.70 Günd<br>17<br>1654<br>17<br>753<br>TH1654 | Aktif Sipariy Do<br>45435.sip<br>DN<br>bellome :30.08.2021<br>Tavsiyo Satiş Fiyatı<br>Ozel Kod<br>Morkez Stok Miktarı | 2,70<br>TH3770<br>3869          |            |

#### BILGILENDIRME

Şase numarası aramasını tamamladıktan sonra eğer arama sonucunuz başarılıysa Parça listeleri, katalogda parça ara, yardım talebi oluştur, çevrimiçi destek, aktif resmi yazdır, sipariş işlemlerini içeren alt menü (12) aktif hale gelir.

#### hakbim Bilgi İşlem Sanayi ve Ticaret A.Ş.

| 5          | Numaralarıyla parça görseli.                                      |
|------------|-------------------------------------------------------------------|
| 52         | Seçilen parçaya bilgiler.                                         |
| 33         | Aktif sipariş dosyasının adı.                                     |
| 34         | Sipariş dosyasını seçmek veya oluşturmak<br>için tıklayın.        |
| CT<br>CT   | Aktif sipariş dosyasına seçilen parçayı<br>eklemek için tıklayın. |
| 3          | Yeni sipariş dosyasının adını yazın.                              |
| G          | Sipariş dosyası oluşturma işlemini<br>tamamlamak için tıklayın.   |
| 38         | Dosyaların adı.                                                   |
| 39         | Dosyaların oluşturulma tarihi.                                    |
| 40         | Göndermiş olduğunuz talep içerisindeki ek<br>dosyalar.            |
| <b>()</b>  | Seçili dosya silinir.                                             |
| <b>4</b> 2 | Seçilen sipariş dosyasının adı.                                   |
|            |                                                                   |

### **GENEL KATALOGLAR**

#### Tüm katalogları görüntüleyin:

Genel katalogda seçtiğiniz araç gruplarının katalog listelerinde, üretim tarihinden itibaren tüm parçalara erişim sağlayın.

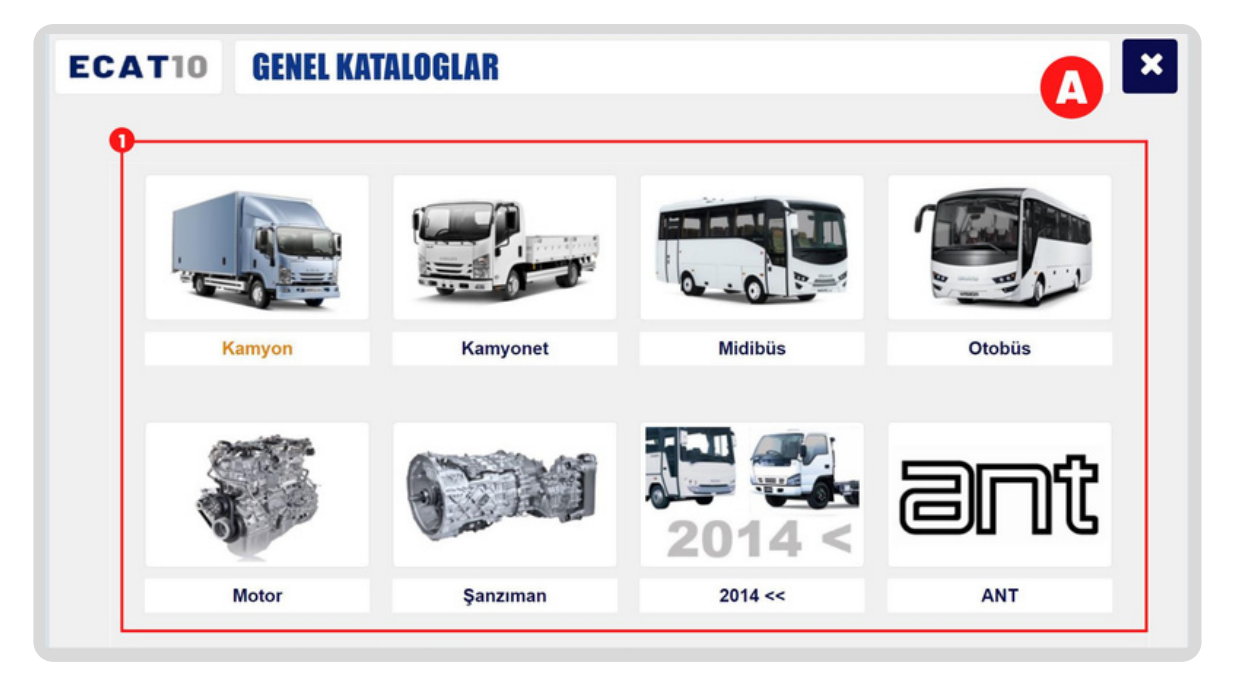

#### UYARI!

ECAT10 tarafından kullanıma sunulan "Genel Kataloglar" içerisinde bulunan kataloglandırma sistemi, distribütör firma araçlarına göre değişiklik gösterebilir.

### hakbim

### Nasıl Kullanılır?

ECAT10'a başarılı bir şekilde giriş yaptıktan sonra menüden "Genel Kataloglar"ı seçin.

Açılan pencerede üyeliğiniz bulunan markaya göre değişiklik gösterecek şekilde ana gruplar listelenir.

Seçiminizi yapıp ilerleyerek alt grup içerisinden tekrar seçim yapın.

Ekranın sağında listelenen katalogları görüntülemek için yanında bulunan butona (소) tıklayın.

Buton (IJ), Anasayfa'da seçtiğiniz kataloğu aktifleştirecektir.

| 0 | Genel kataloğun içerisindeki ana<br>grupların bulunduğu alan.                          |
|---|----------------------------------------------------------------------------------------|
| 2 | Seçim yapılan ana grubun gösterildiği<br>alan.                                         |
| C | Bu butona tıklayarak seçim yaptığınız ana<br>grubun listesine (A) geri dönebilirsiniz. |
| 6 | Seçim yaptığınız ana grubun içerdiği alt<br>grup listesi.                              |

### **GENEL KATALOGLAR**

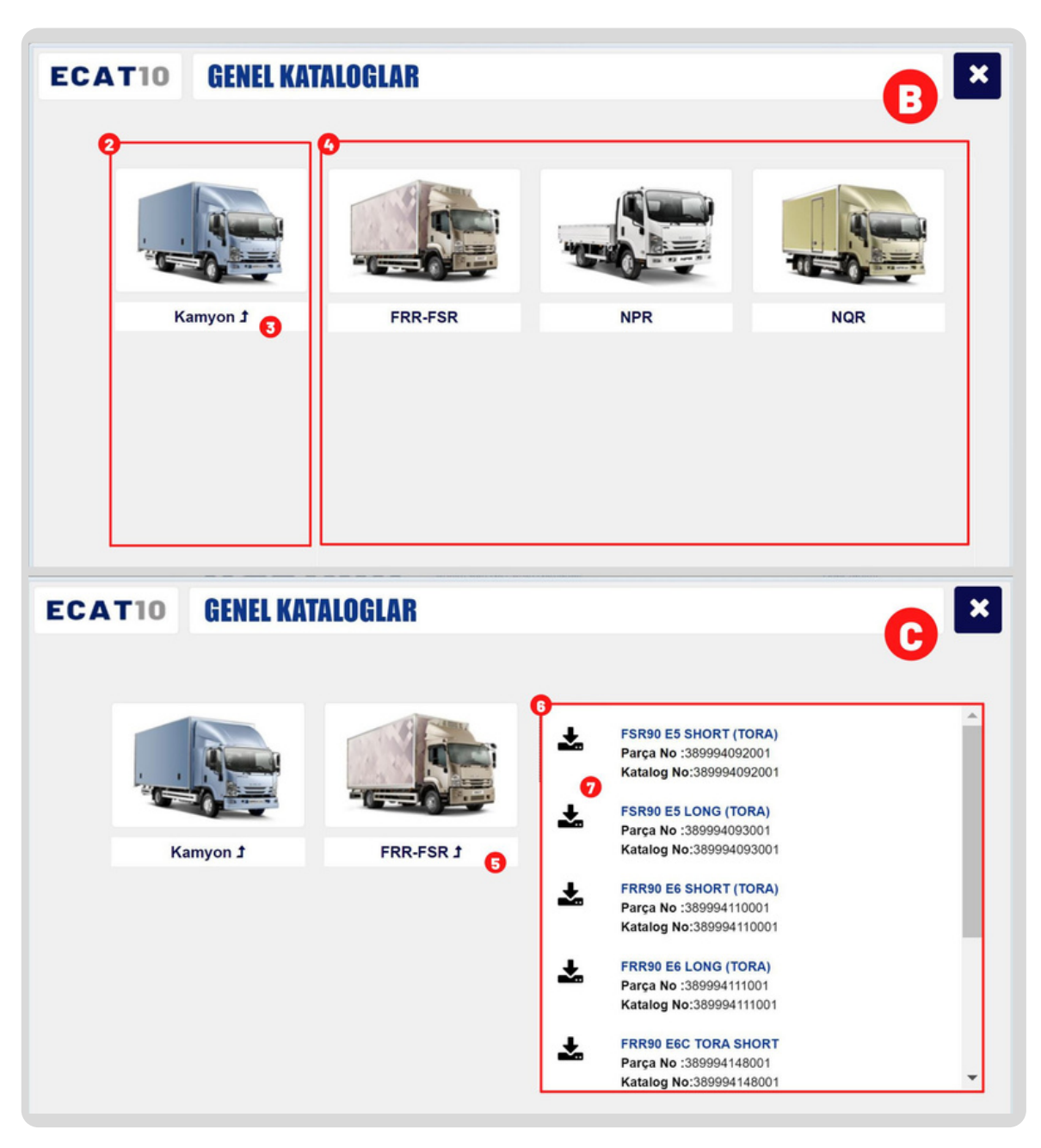

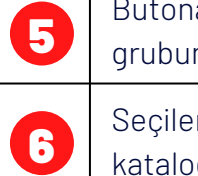

Butona tıklayarak seçim yaptığınız alt grubun listesine (B) geri dönebilirsiniz.

Seçilen alt grubun içerdiği araç kataloglarının listesi.

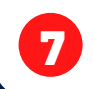

Bu butona tıklayarak araç kataloğunu görüntüleyebilirsiniz.

### **GENEL ARAMA**

Tüm katalog içerisinde arama başlatın:

Tüm katalog içerisinde kelime veya araç kodu ile arama yaparak, araçlara ait tüm bilgilere hızlı bir şekilde ulaşın.

| ECATIO GENEL SISTEMO                                                                                               | E PARÇA ARAMA            | <u> </u>                      |
|----------------------------------------------------------------------------------------------------|--------------------------|-------------------------------|
| Aranacak Metin<br>ARAMA KELİMESİNİ GİRİNİZ                                                                         | q <mark>2</mark>         |                               |
| Bulunan Parça Listesi                                                                                              | Seçili Parça Özellikleri | Parçanın Bulunduğu Kataloglar |
| ECATIO GENEL SISTEMD                                                                                               | E PARÇA ARAMA            | <b>B</b> ×                    |
| ranacak Metin<br>MOTOR                                                                                             | ٩                        | •                             |
| Idunan Parça Listesi       028151220051       CIVATA, MOTOR BRAKETI       028151280051       CIVATA, MOTOR BRAKETI | Seçili Parça Özellikleri | Parçanın Bulunduğu Kataloglar |
| 028161020051<br>CIVATA, MOTOR TAKOZU                                                                               |                          |                               |
| 028161030051<br>CIVATA, MOTOR AYAGI                                                                                |                          |                               |
| 028751035051                                                                                                    |                          |                               |

#### UYARI!

Distribütör firmaya ait farklı bir araç kodu sistemi var ise (VIN No. haricinde bir araç kodu) "Genel Arama" fonksiyonunun kullanılması gerekmektedir.

### Açılan pencerede arama alanına (1)

rakam/kelime araması yapabilirsiniz. Arama metninizi girdikten sonra ara butonuna (2) basın. Bulunan parça listesinden seçiminizi yapın (3), seçili parça özellikleri orta kolonda (5) listelenecektir. Bulunduğu katalogları görüntülemek için ekranın sağında bulunan listeden (6) seçiminizi yapın.

**Nasıl Kullanılır?** 

Açılan yeni pencerede resmin üzerindeki alanda parça numarasını (8) görüntüleyebilirsiniz.

> Arama yapmak istediğiniz kelimeyi yazacağınız alan.

Butona tıklayarak arama işleminizi gerçekleştirebilirsiniz (Görsel B). Arama Alanı (1) boş bırakılırsa sistem çalışmayacaktır.

3

Π

2

Arama yaptığınız kelimeyi içeren parçaların listesi.

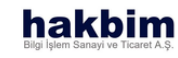

### **GENEL ARAMA**

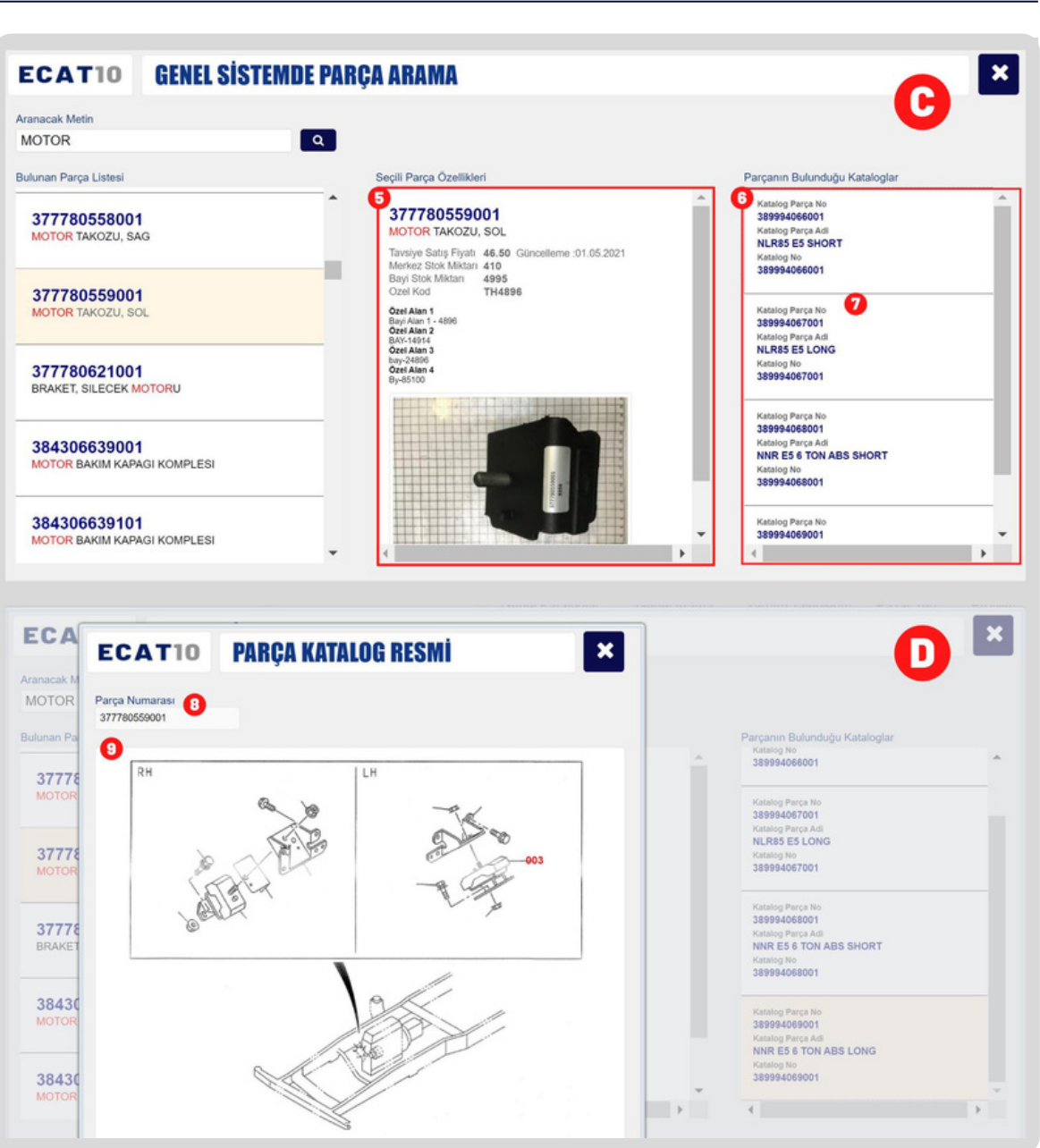

| 6 | Parça Özellikleri(5) ve Bulunduğu<br>Kataloglar(6) alanlarını aktifleştirin.           |
|---|----------------------------------------------------------------------------------------|
| 5 | Çift tıklayarak seçim yaptığınız hücre<br>elemanının tüm özelliklerini görebilirsiniz. |
| 6 | Aktif olan parçanın bulunduğu katalog<br>listesi.                                      |
| 7 | Çift tıklayarak parçanın katalog resmini<br>ve numarasını görüntüleyin.                |
| 8 | Seçilen parça katalog numarası.                                                        |
| 0 | Seçilen parça katalog resmi.                                                           |
|   |                                                                                        |

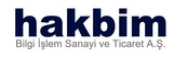

## YARDIM TALEPLERİM

Parçaları işaretleyin ve yardım isteyin: Resim üzerinde işaretleme yapın ve mesajınızı oluşturun. Dilerseniz talebinize dosya iliştirin ve talebinizi iletin.

| um Mesajlar           | Durum                                  | Başvuru Tarih | Şase No           | Araç Tanımı                                                                                          | Cevap Tarihi B                                                               | LG |
|-----------------------|----------------------------------------|---------------|-------------------|----------------------------------------------------------------------------------------------------|------------------------------------------------------------------------------|----|
|                       | Bekleniyor ?                           | 25.08.2021    | NNAB02BLB02000010 | E6D INTERLINER AT 63 BYZ KL RET DS                                                                   | 00.00.0000                                                                   | Î  |
| evaplanan Mesajlar    | Bekleniyor ?                           | 25.08.2021    | NNAB02BLB02000010 | E6D INTERLINER AT 63 BYZ KL RET DS                                                                   | 00.00.0000                                                                   |    |
| ekleyen Mesajlar      | Bekleniyor ?                           | 26.08.2021    | NNAB02BLB02000010 | E6D INTERLINER AT 63 BYZ KL RET DS                                                                   | 00.00.0000                                                                   |    |
| kunan Mesailar        | Bekleniyor ?                           | 26.08.2021    | NNAB02BLB02000010 | E6D INTERLINER AT 63 BYZ KL RET DS                                                                   | 00.00.0000                                                                   |    |
|                       | Bekleniyor ?                           | 26.08.2021    | NNAB02BLB02000010 | E6D INTERLINER AT 63 BYZ KL RET DS                                                                   | 00.00.0000                                                                   |    |
|                       | Bekleniyor ?                           | 27.08.2021    | NNAB02BLB02000010 | E6D INTERLINER AT 63 BYZ KL RET DS                                                                   | 00.00.0000                                                                   |    |
| 1100_740_01_0100 (13) | Resim Grubu 20<br>740 - Torpido Paneli |               |                   | Yardım Talebi 🔁                                                                                      | Cevap 🕸                                                                      |    |
|                       |                                        | 2             |                   | 1 Ek Dosya     1 Ek Dosya     SR2021082509104840001-01.jpg     2Ek Dosya     SEk Dosya     SEk Dosya | 2 Ek Cevap Dosya<br>2 Ek Cevap Dosya<br>3 Ek Cevap Dosya<br>3 Ek Cevap Dosya |    |

### Nasıl Kullanılır?

Yardım mesajlarınızı görüntülemek için "Tüm Mesajlar (1)" seçin. Tüm mesajları filtrelemek için "Cevaplanan Mesajlar (2)", "Bekleyen Mesajlar (3)" ve "Okunan Mesajlar (4)" kullanabilirsiniz.

Cevap mesajınızı Cevap (24) alanında, tarafınıza iletilen ek dosyaları butona (25) tıklayarak görüntüleyebilirsiniz.

| 0 | Göndermiş olduğunuz tüm yardım<br>taleplerinin listesi.                 |
|---|-------------------------------------------------------------------------|
| 2 | Yanıtlanmış yardım taleplerinizin listesi.                              |
| ß | Henüz yetkililer tarafından açılmamış<br>yardım taleplerinizin listesi. |
| 4 | Yetkili tarafından görüntülenmiş<br>yardım taleplerinizin listesi.      |
| 5 | Yardım talebinizin durumunu gösteren<br>hücre.                          |
| 6 | Yardım talebinizi gönderdiğiniz tarihi<br>gösteren hücre.               |
| D | Yardım Talebi oluşturduğunuz araç şase<br>numarasını gösteren hücre.    |
| 8 | Yardım Talebi oluşturduğunuz araç<br>bilgisini gösteren hücre.          |

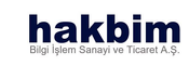

### YARDIM TALEPLERİM

|                      | Durum        | Başvuru Tarih | Şase No           | Araç Tanımı                        | Cevap Tarihi BLG |
|----------------------|--------------|---------------|-------------------|------------------------------------|------------------|
| Counciloron Mosoilor | Bekleniyor ? | 25.08.2021    | NNAB02BLB02000010 | E6D INTERLINER AT 63 BYZ KL RET DS | 00.00.0000       |
| sevapianan mesajiar  | Bekleniyor ? | 25.08.2021    | NNAB02BLB02000010 | E6D INTERLINER AT 63 BYZ KL RET DS | 00.00.0000       |
| ekleyen Mesajlar     | Bekleniyor ? | 26.08.2021    | NNAB02BLB02000010 | E6D INTERLINER AT 63 BYZ KL RET DS | 00.00.0000       |
| )<br>kunan Mesajlar  | Bekleniyor ? | 26.08.2021    | NNAB02BLB02000010 | E6D INTERLINER AT 63 BYZ KL RET DS | 00.00.0000       |
|                      | Bekleniyor ? | 26.08.2021    | NNAB02BLB02000010 | E6D INTERLINER AT 63 BYZ KL RET DS | 00.00.0000       |
|                      | Bekleniyor ? | 27.08.2021    | NNAB02BLB02000010 | E6D INTERLINER AT 63 BYZ KL RET DS | 00.00.0000       |
|                      |              |               |                   | Yardım Taləbi 22                   | Cevap 2          |
| 100                  |              | 96            |                   |                                    |                  |

#### UYARI!

ECAT10 tarafından kullanıma sunulan "Yardım Taleplerim" üyesi olduğunuz distribütör firma tarafından desteklenmiyor olabilir.

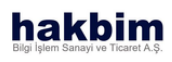

| 9  | Yardım Talebinizin cevaplandığı tarih.                                        |
|----|-------------------------------------------------------------------------------|
| D  | Kategorisini seçmiş olduğunuz<br>Yardım Taleplerinizin listelendiği alan.     |
| 0  | Oluşturduğunuz Yardım Talebinin<br>numarası.                                  |
| 12 | Yardım Talebinizi oluşturduğunuz<br>tarih.                                    |
| 13 | Yardım Talebinizin yetkili personel<br>tarafından yanıtlandırıldığı tarih.    |
|    | Yardım Talebinizi yanıtlayan yetkili<br>personelin adı.                       |
| Ð  | Yardım Talebinizi yanıtlayan yetkili<br>personelin e-posta adresi.            |
| 16 | Yardım Talebi oluşturduğunuz aracın<br>üretim numarası.                       |
|    | Yardım Talebi oluşturduğunuz aracın<br>bilgileri.                             |
| 18 | Yardım Talebi oluşturduğunuz aracın<br>bulunduğu kataloğun kodu.              |
| 19 | Yardım Talebi oluştururken üzerinde<br>işaretleme yaptığınız resmin numarası. |
| 20 | Üzerinde işaretleme yaptığınız resmin<br>bulunduğu resim grubunun adı.        |
| 2  | Yardım Talebi oluştururken üzerinde<br>işaretlediğiniz bölgelerin numaraları. |
| 22 | Göndermiş olduğunuz talep içerisindeki<br>yazılı mesaj alanı.                 |
| 23 | Göndermiş olduğunuz talep içerisindeki ek<br>dosyalar.                        |
| 2  | Araç hakkında yetkili personel tarafından verilen yanıt alanıdır.             |
| 25 | Yardım Taleplerinize verilen cevaplar<br>içerisindeki ek dosyalar.            |

## PAZARYERİ

#### Parçalar için iletişime geçin:

Sistem içerisinde parça için firma arayın. Firmanın bilgilerine erişin ve teklif almak için iletişime geçin.

| ECATIO PAZARYERÍ PARO                      | A ARAMA                  | <u> </u>                    |
|--------------------------------------------|--------------------------|-----------------------------|
| aranacak Metin<br>ARAMA KELİMESİNİ GİRİNİZ | 2                        |                             |
| iulunan Parça Listesi                      | Seçili Parça Özellikleri | Parçanın Bulunduğu Firmalar |
|                                            | -                        |                             |
|                                            |                          |                             |
|                                            |                          |                             |
|                                            |                          |                             |
|                                            |                          |                             |
|                                            |                          |                             |
|                                            |                          |                             |
|                                            |                          |                             |
|                                            |                          |                             |

#### UYARI!

ECAT10 tarafından kullanıma sunulan "Pazaryeri" üyesi olduğunuz distribütör firma tarafından desteklenmiyor olabilir.

### Nasıl Kullanılır?

Arama alanına (1) rakam/kelime araması yapabilirsiniz. Arama metninizi girdikten sonra ara (2) butonuna basın.

Bulunan parça listesinden (3) seçiminizi yapın, seçili parça özellikleri orta kolonda (5) listelenecektir.

Bulunduğu firmaları görüntülemek için ekranın sağında bulunan listeden (6) seçiminizi yapın.

Parça hakkında detaylı bilgi almak için firma ile iletişime geçebilirsiniz.

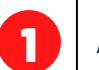

Arama yapacağınız alan.

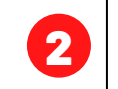

Butona tıklayarak arama işleminizi gerçekleştirebilirsiniz (Görsel B).

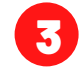

Arama sonucu bulunan parçaların listesi.

### PAZARYERİ

| ECAT10                                                                                                    | PAZARYERİ PARÇA ARI | AMA                                                                                                    |                                                                                                    |
|----------------------------------------------------------------------------------------------------|---------------------|----------------------------------------------------------------------------------------------------|----------------------------------------------------------------------------------------------------|
| Aranacak Metin<br>MOTOR                                                                                                    | ٩                   |                                                                                                    |                                                                                                    |
| Bulunan Parça Listesi                                                                                                    |                     | Seçili Parça Özellikleri                                                                                                    | Parçanın Bulunduğu Firmalar                                                                                                    |
| 02815122005<br>CIVATA, MOTOR BR                                                                                                    | 1<br>AKETI          |                                                                                                    |                                                                                                    |
| 02815128005<br>CIVATA, MOTOR BR                                                                                                    | 1<br>AKETI          |                                                                                                    |                                                                                                    |
| 02816102005<br>CIVATA, MOTOR TAP                                                                                                    | 1<br>KOZU           |                                                                                                    |                                                                                                    |
| 02816103005<br>CIVATA, MOTOR AYA                                                                                                    | 1<br>NGI            |                                                                                                    |                                                                                                    |
| 02875103505<br>CIVATA, MOTOR                                                                                                    | 1                   |                                                                                                    |                                                                                                    |
|                                                                                                    |                     |                                                                                                    |                                                                                                    |
| ECAT10<br>Aranacak Metin<br>MOTOR                                                                                                    | PAZARYERİ PARÇA AR  | AMA                                                                                                    | C                                                                                                    |
| ECAT10<br>Aranacak Metin<br>MOTOR<br>Bulunan Parça Listesi                                                                                                    | PAZARYERÎ PARÇA AR/ | AMA<br>Seçili Parça Özellikleri                                                                                                    | Parçanın Bulunduğu Firmalar                                                                                                    |
| ECATIO<br>Vanacak Metin<br>MOTOR<br>Bulunan Parça Listesi<br>02815122005 <sup>c</sup><br>CIVATA, MOTOR BRJ                                                                                                | PAZARYERİ PARÇA AR  | Seciii Parça Özellikleri<br>028151220051<br>CIVATA, MOTOR BRAKETI<br>Tavaiyo Sati Fiyata 5.80 Güncelleme :01.05.2021<br>Merkez Stok Marian 410                                                                                                    | 5 Parçanın Bulunduğu Firmalar Firma listişim Bilgileri Habim Bilgi Bilgileri Habim Bilgi Bilgileri Coşarise Sarayi Silesi - 10001 A bisi No 869001 No 330001 No 330001 No 330001                                                                                                    |
| ECATIO<br>Vranacak Metin<br>MOTOR<br>Bulunan Parça Listesi<br>02815122005 <sup>2</sup><br>CIVATA, MOTOR BRJ<br>02815128005 <sup>5</sup><br>CIVATA, MOTOR BRJ                                              | PAZARYERİ PARÇA AR  | Seciii Parça Özellikleri<br>D28151220051<br>CIVATA, MOTOR BRAKETI<br>Tavajos Sati Fiyata 5.80 Güncelleme :01.05.2021<br>Merkez Stok Miktar 410<br>Bayi Stok Miktar 298<br>Ozel Kod TH0199<br>Czel Atan 1<br>Bayi Alan 1 - 1019<br>Ozer Mari 1<br>Bayi Zan 1019                                                                                                    | 5<br>Parçanın Bulunduğu Firmalar<br>Firma letişim Bilgieri<br>Habim Bilgi İşlem Sanayi ve Ticaret A.Ş.<br>Organize Sanayi Silesi - 10001<br>A sita No 866000<br>No 350001<br>No 350001<br>No 35000<br>No 350001<br>No 35000<br>No 350001<br>No 350001<br>No 350001<br>No 35000<br>No 350001<br>No 350001<br>No 350000<br>No 3500000<br>No 3500000<br>No 3500000<br>No 35000000<br>No 3500000000<br>No 35000000000000000000000000000000000000                                                                                                    |
| ECATIO<br>vanacak Metin<br>MOTOR<br>kulunan Parça Listesi<br>02815122005<br>CIVATA, MOTOR BRJ<br>02815128005<br>CIVATA, MOTOR BRJ<br>02816102005<br>CIVATA, MOTOR TAK                                     | PAZARYERİ PARÇA ARI | Secili Parca Özellikleri<br>DOBATS DE SANGARINA<br>CIVATA, MOTOR BRAKETI<br>Turkar, Stok Maira 410<br>Bay Stok Maira 410<br>Bay Stok Mai                                                                                                    | 5<br>Parçanın Bulunduğu Firmalar<br>Firma İstrişim Bilgileri<br>Habim Bilgi İşlem Sanayi ve Ticaret A.Ş.<br>Organize Sanayi Sikesi - 10001<br>A sixe No 695000<br>No 35000<br>No 35000<br>No 35000<br>No 35000<br>No 35000<br>No 35000<br>No 35000<br>No 35000<br>No 32000<br>No 3200<br>No 3200<br>No 32 |
| ECATIO<br>vanacak Metin<br>MOTOR<br>Bulunan Parça Listesi<br>02815122005<br>CIVATA, MOTOR BRJ<br>02815128005<br>CIVATA, MOTOR BRJ<br>02816102005<br>CIVATA, MOTOR TAK<br>02816103005<br>CIVATA, MOTOR AYA | PAZARYERİ PARÇA ARI | Secili Parca Özellikler<br>Secili Parca Özellikler<br>D28151220051<br>CIVATA. MOTOR BRAKETI<br>Marka Stok Mikiari 10<br>Marka Stok Mikiari 208<br>Ozel Kalan 2<br>Marka 10<br>Marka 10 | 5<br>Parçanın Bulunduğu Firmalar<br>Firma İstrişim Bigileri<br>Habim Bigi İşlem Sanayi ve Ticaret A.Ş.<br>Organize Sanayi Silesi - 10003<br>A sile No 550001<br>No 550001<br>No 550001<br>No 550001<br>No 550001<br>No 550001<br>No 550001<br>No 550001<br>No 550001<br>No 550001<br>No 520001<br>No 520000<br>No 520000<br>No 5200000<br>No 5200000<br>No 52000000<br>No 52000000000000000000000000000000000000                                                                                                    |

Arama sonucu bulunan parça hücresi. Listeden istenilen hücreye çift tıklayarak "Seçili Parça Özellikleri" (5) ve "Parçanın Bulunduğu Firmalar" (6) alanları aktif hale getirilir.

6

6

4

Listeden seçim yapılan parça özelliklerinin görüntülendiği alan.

Seçim yapılan parçanın bulunduğu firma listesi.

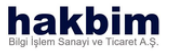

# AKTİF KATALOG FONKSİYONLARI

PARÇA LİSTELERİ

KATALOGDA PARÇA ARAMA

YARDIM TALEBİ OLUŞTUR

SİPARİŞ DOSYALARI

ÇEVRİMİÇİ DESTEK

AKTİF RESMİ YAZDIR

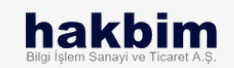

BÖLÜM - II

# PARÇA LİSTELERİ

Araca ait tüm parçaları listeleyin:

Arama yapılan aracın gruplarından seçim yaparak gruba ait tam parça listesine erişim sağlayın.

| Arne Cruinleri          |              | 0010 - AKEVE SAET DIREKSIYON ( Deres     | Listeel |             |        | XLS Kave |
|-------------------------|--------------|------------------------------------------|---------|-------------|--------|----------|
| > MOTOR SISTEMI         | Parça No     | Açıklama                                 | Miktar  | Fiyat       | Kod    |          |
| > YAKIT, EGZOST SİSTEMİ | 387662221101 | SAFT. KARDAN                             | 1       | 3255.40 TI  | H3631' |          |
| SANZUMAN, VITES KONTROL | 387063529001 | CATALLI FLANS                            |         | TI          | 43036: |          |
| AKS VE ŞAFT, DİREKSIYON | 387054721001 | ISTAVROZ KITI                            |         | 729.50 TI   | 126124 |          |
| > İÇ TRİM               | 387063531001 | KAYICI TAKIM KOMPLE                      |         | TI          | 130364 |          |
| > ŞASİ ELEKTRIK         | 300510014401 | SOMUN, AKB M14X1.5, INCE D. DIN934       | 8       | 0.00 T      | H2806  |          |
| > AVADANLIK &TRIM       | 300081450401 | CIVATA, AKB M14X50, INCE D. DIN960       | 4       | 0.00 T      | H2583  |          |
| ► GOVDE&TRIM            | 301000014601 | RONDELA, Ø14                             | 8       | 0.40 T      | H2977  |          |
|                         | 387659334051 | ARKA AKS, DAIMLER , R, 22.5, 13t, 5, 222 | 1       | 59727.50 TH | 13628  |          |
|                         | 387734936101 | U CIVATA YATAGI, MA 629 351 13 12        | 1       | 0.00 TH     | H3759: |          |
|                         | 387734958101 | U CIVATA YATAGI, MA 629 351 14 12        | 1       | 378.50 TI   | H3759€ |          |
|                         | 387734937001 | U CIVATA, ARKA AKS                       | 4       | 131.30 T    | H37594 |          |
|                         | 301000024401 | RONDELA, D24X4 DIN 125                   | 8       | 0.90 T      | H2986  |          |
|                         | 387034440101 | SOMUN, M24X 2 DIN 934                    | 8       | 5.90 TI     | 11583  |          |
|                         | 387735084001 | CONTA, U CIVATA MA 629 351 00 80         | 8       | 0.00 TH     | 13759  |          |
|                         | 387658793101 | AKS TASIYICI KOL, SOL                    | 1       | 2686.50 TI  | 13628  |          |
|                         | 387687284101 | AKS TASIVICI KOL SAG                     | 1       | 2686 50 TI  | 13692! |          |

UYARI!

Parça Listelerini cihazınıza .XLS formatında kaydedebilmek için kullanımda olduğunuz ECAT10 web adresini güvenli olarak işaretlemeniz gerekmektedir.

### Nasıl Kullanılır?

Arama yaptığınız şase numarasına sahip aracın parça listesini görüntülemek için ekranın solunda bulunan alt menüden Parça Listeleri'ne tıklayın.

Açılan pencerede sol tarafta bulunan Grup Listesinden (1) seçiminizi yaptığınızda ekranın sağında (4) bu gruba ait tüm parça bilgisini görüntüleyebilirsiniz.

Listeyi cihazınıza kaydetmek için .XLS Kaydet (5)'e tıklayın.

| 0 | Araç parça gruplarının listelenme alanı.                                           |
|---|------------------------------------------------------------------------------------|
| 2 | Listeyi görüntülemek için liste satırına çift<br>tıklayarak erişim sağlanır.       |
| C | Parça grupları incelenmek istenen aracın<br>ürün numarasının görüntülendiği satır. |
| 6 | İncelenmek istenen parça grubunun<br>tam listesi.                                  |
| 5 | Bu butona tıklayarak tabloyu ".XLS"<br>formatında cihazınıza kaydedebilirsiniz.    |

### KATALOGDA PARÇA ARA

Katalog içerisinde bir arama başlatın:

Aktif katalog içerisinde arama yapın ve ihtiyacınız olan parça bilgilerini görüntüleyin.

| ECAT10 ARAÇ KATALOĞUNDA PARÇA ARAMA                                             | <u> </u>                                                                                                    |
|---------------------------------------------------------------------------------|----------------------------------------------------------------------------------------------------|
| Resim Numarası Resim Katalog Grubu                                              | Aranacak Metin<br>ARAMA KELİMESİNİ GİRİNİZ 1 Qerketin Kataloga Git                                                                                                    |
| ECAT10 ARAÇ KATALOĞUNDA PARÇA ARAMA                                             | B                                                                                                    |
| Resim Numarası S Resim Katalog Grubu<br>E3999100_022_01_0200 022 - Motor Montaj | Aranacak Metin<br>MOTOR Q • Kataloga Git                                                                                                    |
|                                                                                 | 002         387929310101           BRAKET, MOTOR, ARKA, SOL         Tuvitye Sate Flyate 175.90 Güncelleme :26.05.2021           Kullarım Midari 1         Merkez Stok Miktari 39474           Bayi Sakı Miktari 39573         Ozei Kod           Ozei Kod         TH39474           Bayi Alari 1.39474         Ozei Alan 1           Bayi Alari 1.39474         Ozei Alan 2           Bayi Alari 1.39474         Ozei Alan 2           Bayi Alari 1.39474         Ozei Alan 4           By-119078         Difficial Alari 2           Difficial Alari 2         Bakett, MOTOR, ARKA, SOL           Tuvitye Sate Flyate 144.20 Güncelleme :26.05.2021         Tuvitye Sate Flyate 142.00 Günceleme :26.05.2021           Merkez Stok Miktari 3178         Bayi Stok Miktari 39178 |

#### BILGILENDIRME

Distribütör firmanın kendi parçaları için tanımladığı özel kodlar ile parça aramasını katalog içerisinde de yapabilirsiniz.

#### hakbim Bilgi İşlem Sanayi ve Ticaret A.Ş.

### Nasıl Kullanılır?

Aranma yapmak için (1)'e tıklayın ve arama yapacağınız metni yazın. Katalog içerisinde arama yaptığınız kelimeyi içeren tüm parçalar ekranın sağındaki alanda (6) listelenir.

Listeden seçim yaptığınız parçanın tüm kataloğunu görüntülemek için "Kataloğa Git" (8) butonuna tıklayın.

| 0 | Arama yapmak istediğiniz kelimeyi<br>yazacağınız alan.                                 |
|---|----------------------------------------------------------------------------------------|
| 2 | Arama başlatın. (Görsel B). Arama Alanı (1)<br>boş bırakılırsa sistem çalışmayacaktır. |
| 3 | Listeden seçim yapılan parçanın resim<br>numarası.                                     |
| 4 | Listeden seçim yapılan parçanın<br>bulunduğu katalog grubu.                            |
| 5 | Listeden seçim yapılan parça resminin<br>görüntülendiği alan.                          |
| 6 | Arama yaptığınız kelimeyi içeren bütün<br>parçaların listesi.                          |
| 7 | Arama sonuçlarınıza göre listelenen<br>parçaların detay bilgileri.                     |
| 8 | Bu butona tıklayarak seçilen parçanın<br>genel kataloğu görüntülenebilir.              |

# SİPARİŞ İŞLEMLERİ

#### Sipariş dosyaları oluşturun:

Parçaları oluşturduğunuz listelere ekleyin ve düzenleyin. Hazırladığınız sipariş dosyalarınızı cihazınıza kaydedin.

| ECA        | T10 SİPA           | RİŞ D | OSYA İ   | ŞLEMLERİ             |                      |                     |                  |
|------------|--------------------|-------|----------|----------------------|----------------------|---------------------|------------------|
| Sipa       | ariş Dosyaları     |       |          |                      |                      |                     | •                |
| Tarih<br>2 | Dosya Adı          | SII   | Seç<br>5 | 🖺 Değişikliği Kaydet | Excel Dosyası Kaydet | A PDF olarak Yazdır | 🐂 Sipariş Gönder |
| 08.09.2021 | 45435.sip          | ×     |          |                      |                      |                     |                  |
| 27.09.2021 | barboros-tekin.sip | ~     |          |                      |                      |                     |                  |
| 27.00.2021 | mm.sp              | ^     | <u>۲</u> |                      |                      |                     |                  |
|            |                    |       |          |                      |                      |                     |                  |
|            |                    |       |          |                      |                      |                     |                  |
|            |                    |       |          |                      |                      |                     |                  |
|            |                    |       |          |                      |                      |                     |                  |
|            |                    |       |          |                      |                      |                     |                  |
| L          |                    |       |          |                      |                      | Siparis To          | oplamı =         |
|            |                    |       |          |                      |                      |                     |                  |

UYARI!

ECAT10 tarafından kullanıma sunulan "Sipariş Gönder" butonu üyesi olduğunuz distribütör firma tarafından desteklenmiyor olabilir.

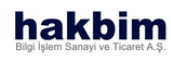

### Nasıl Kullanılır?

Açılan pencerede ekranın sol tarafında bulunan sipariş dosyalarınızdan birini seçin.

Seçilen dosya içerisinde bulunan tüm parça bilgileri ekranın solundaki alanda listelenir.

Dosya içerisinden parça silmek için çarpıya (17), dosyanın yeni halini kaydetmek için değişikliği kaydet (7) butonuna, dosyayı cihazınıza .xls formatında kaydetmek için dışarıya aktar butonuna (8), .pdf formatında kaydedip yazdırmak için yazdır butonuna (9), siparişi ilgili kurumunuza iletmek için sipariş gönder (10) butonuna tıklayın.

| 0 | Arama alanı.                                                            |
|---|-------------------------------------------------------------------------|
| 2 | Sipariş dosyasının oluşturulduğu tarih.                                 |
| 3 | Oluşturulan sipariş dosyasının adı.                                     |
| 6 | Butona tıklayarak seçilen sipariş<br>dosyasını listeden silebilirsiniz. |
| 5 | Butona tıklayarak seçilen sipariş<br>dosyasını görüntüleyebilirsiniz.   |

# SIPARIŞ İŞLEMLERİ

| Sipa      | ariş Dosyaları      |     |     | ( | 45435.sip) a         | a083                                    |           |            |            |                |
|-----------|---------------------|-----|-----|---|----------------------|-----------------------------------------|-----------|------------|------------|----------------|
| Tarih     | Dosya Adı           | Sil | Seç |   | 🖹 Değişikliği Kaydel | Excel Dosyası Kaydet                    | 🖻 PDF ola | rak Yazdır | 9 🕞        | Sipariş Gönder |
| 8.09.2021 | 45435.sip           | ×   |     | φ | Parça No             | Parça Adı                               | Adet      | Fiyat      | Tutar      | SI             |
| 2.09.2021 | barboros-teklif.sip | ×   |     |   | 387692149201         | RADYATOR KOMPLE-6769.003.00000          | 5         | 0,00       | 0,00       | ×              |
| 7.08.2021 | hhhh.sip            | ×   |     |   | 387777191101         | SAC, RADYATOR KAPAM                     | 12        | 0,00       | 0,00       | ×              |
|           |                     |     |     |   | 387948791001         | SOGUTUCU, YAG                           | 5         | 21.150,00  | 105.750,00 | ×              |
|           |                     |     |     |   | 387948790001         | RADYATOR                                | 1         | 63.210,00  | 63.210,00  | ×              |
|           |                     |     |     |   | 387869592001         | HORTUM, FILTRE SU CIKISI                | ٩.        | 0,00       | 0,00       | ×              |
|           |                     |     |     |   | 377771438001         | KELEPCE, PLASTIK EB. 04. 204_3, 6*205MM | 1         | 20,00      | 20,00      | ×              |
|           |                     |     |     |   | A00010203901         | Vida, Albgen Başlı Flanş                | 1         | 0,00       | 0,00       | ×              |
|           |                     |     |     |   | A00010125601         | Somun, Albgen Flanş 18, 4               | 1         | 0,00       | 0,00       | ×              |

#### UYARI!

ECAT10 tarafından kullanıma sunulan "Sipariş Gönder" butonu üyesi olduğunuz distribütör firma tarafından desteklenmiyor olabilir.

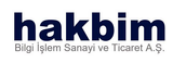

| 6  | Seçilen sipariş dosyasının adı.                                                      |
|----|--------------------------------------------------------------------------------------|
| 0  | Bu butona tıklayarak sipariş dosyasında<br>yaptığınız değişikleri kaydedebilirsiniz. |
| 8  | Butona tıklayarak sipariş listenizi .XLS<br>formatında cihazınıza kaydedebilirsiniz. |
| 9  | Sipariş listenizi pdf formatında<br>tarayıcınızda açarak yazdırabilirsiniz.          |
| 10 | Butona tıklandığında sipariş listeniz<br>distribütör firmaya iletilir.               |
| 0  | Seçilen sipariş listelerinin içeriğinin<br>listelendiği alan.                        |
| 12 | Sipariş listesine eklenen parçanın<br>numarası.                                      |
| 13 | Sipariş listesine eklenen parçanın adı.                                              |
| 12 | Sipariş listesine eklenen parçanın<br>adedi.                                         |
| Ъ  | Sipariş listesine eklenen parçanın adet<br>fiyatı.                                   |
| 1  | Sipariş listesine eklenen parçanın<br>adedine bağlı olarak ücreti.                   |
| D  | Seçilen parçayı listeden kaldırmak için<br>kullanılan buton.                         |
| 18 | Sipariş dosyasında bulunan parçaların<br>toplam fiyatı.                              |

# YARDIM TALEBİ OLUŞTUR

İşaretleyin ve mesajınızı oluşturun:

Aktif resim üzerinde imleç ile gezinerek yardım istediğiniz bölgeyi işaretleyin, mesajınızı yazın, varsa ek dosya iliştirin ve yollayın.

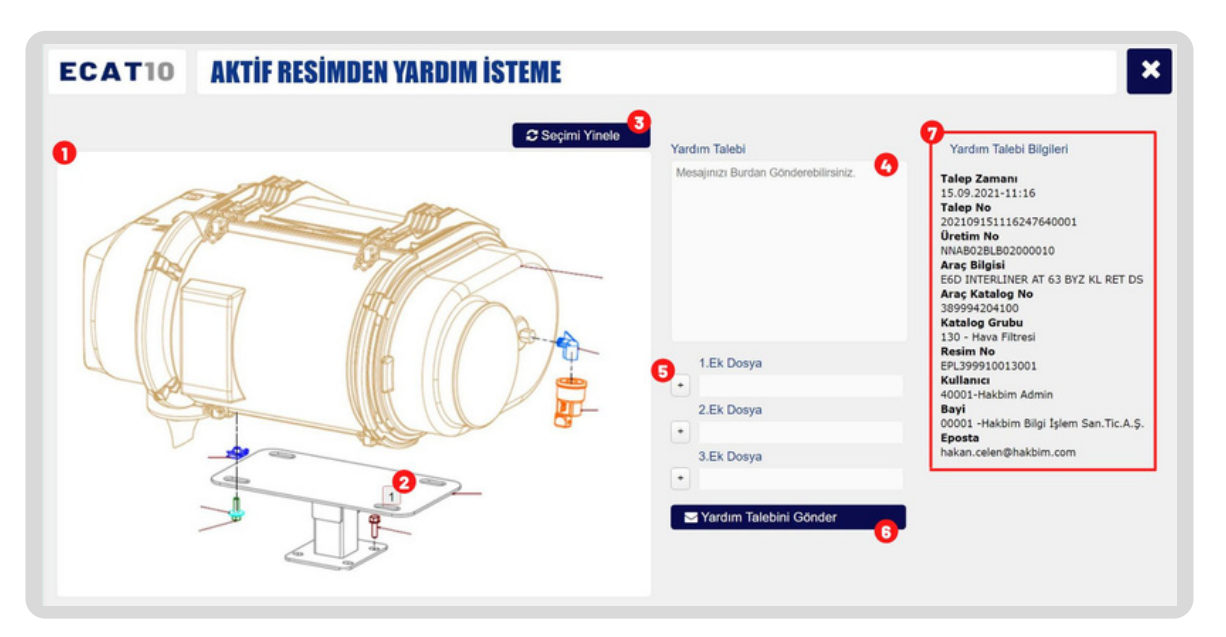

#### UYARI!

ECAT10 tarafından kullanıma sunulan "Yardım Taleplerim" üyesi olduğunuz distribütör firma tarafından desteklenmiyor olabilir.

#### hakbim Bilgi İşlem Sanayi ve Ticaret A.Ş

### Nasıl Kullanılır?

Parça resmi üzerinde imleç ile gezinerek yardıma ihtiyacınız olan bölgeyi işaretleyin. Bu aşamada en fazla 4 bölge işaretleyebilirsiniz. Hatalı işaretleme yaptığınızı düşünüyorsanız "Seçimi Yinele" (3) butonuna basarak yapmış olduğunuz işaretlemeleri kaldırabilirsiniz.

Eğer ihtiyacınız varsa yardım mesajınıza en fazla 3 adet olacak şekilde dosya(5) ekleyebilirsiniz.

| 0 | Yardım talebi oluşturmak istenen<br>resim alanı.                                      |
|---|---------------------------------------------------------------------------------------|
| 2 | Resim üzerinde istenilen yere tıklayarak 4<br>adet işaretleme yapılabilir.            |
| 3 | Bu butona tıklayarak bütün işaretler<br>kaldırılabilir.                               |
| 6 | Mesaj alanına yardım talebinizi<br>yazabilir, sorularınızı sorabilirsiniz.            |
| 6 | Bu butona tıklayarak cihazınızdaki belgeleri<br>yardım mesajınıza iliştirebilirsiniz. |
| 6 | Butona tıkladığınızda talebiniz yetkili<br>personele iletilir.                        |
| 7 | Oluşturduğunuz yardım talebinin<br>detaylarının gösterildiği alan.                    |

# ÇEVRİMİÇİ DESTEK

Destek personeli ile hızlıca bir görüşme başlatın: Başlatacağınız görüşme ile sorularınıza anında yanıt bulun ve işlemlerinize kaldığınız yerden devam edin.

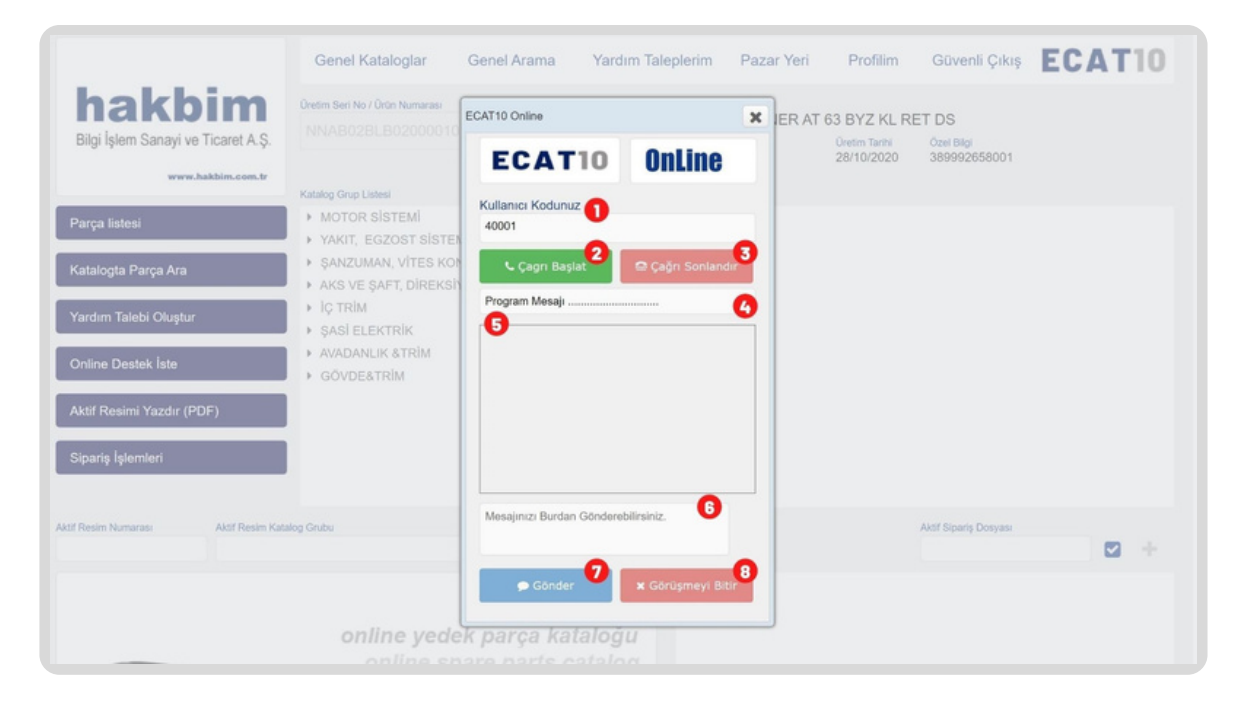

UYARI!

ECAT10 tarafından kullanıma sunulan "Çevrimiçi Destek" üyesi olduğunuz distribütör firma tarafından desteklenmiyor olabilir.

#### hakbim Bilgi İşlem Sanayi ve Ticaret A.Ş

### Nasıl Kullanılır?

Destek personeliyle görüşme başlatmak için "Çağrı Başlat" (2) butonuna tıklayın. Çağrı talebiniz destek personeline iletildikten sonra, destek personeli talebinizi kabul ettiğinde sorularınızı iletebilir ve yanıt alabilirsiniz.

Konuşmayı sonlandırmak için "Görüşmeyi Bitir" (8) butonuna basın.

| 0 | Kullanıcı kodu.                                                                      |
|---|--------------------------------------------------------------------------------------|
| 2 | Butona basıldığında yetkili personele<br>sohbet başlatma çağrısı gönderilir.         |
| 3 | Butona basıldığında yetkili personele<br>gönderilen çağrı durdurulur.                |
| 6 | Görüşme bilgisini gösterir.                                                          |
| 5 | Yazışmalar bu alanda gösterilir. En yeni<br>mesaj en üstte olacak şekilde sıralanır. |
| 6 | Kullanıcının mesajlarını yazdığı alan.                                               |
| 7 | Kullanıcının yazdığı mesajları<br>gönderdiği buton.                                  |
| 8 | Kullanıcı butona tıklayarak görüşmeyi<br>sonlandırır.                                |

# AKTİF RESMİ YAZDIR

#### Parça resmini yazdırın:

Seçim yaptığınız grup resmi içerisinde bulunan tüm bileşenleri parça numarası, poz, açıklama ve miktarıyla birlikte indirin.

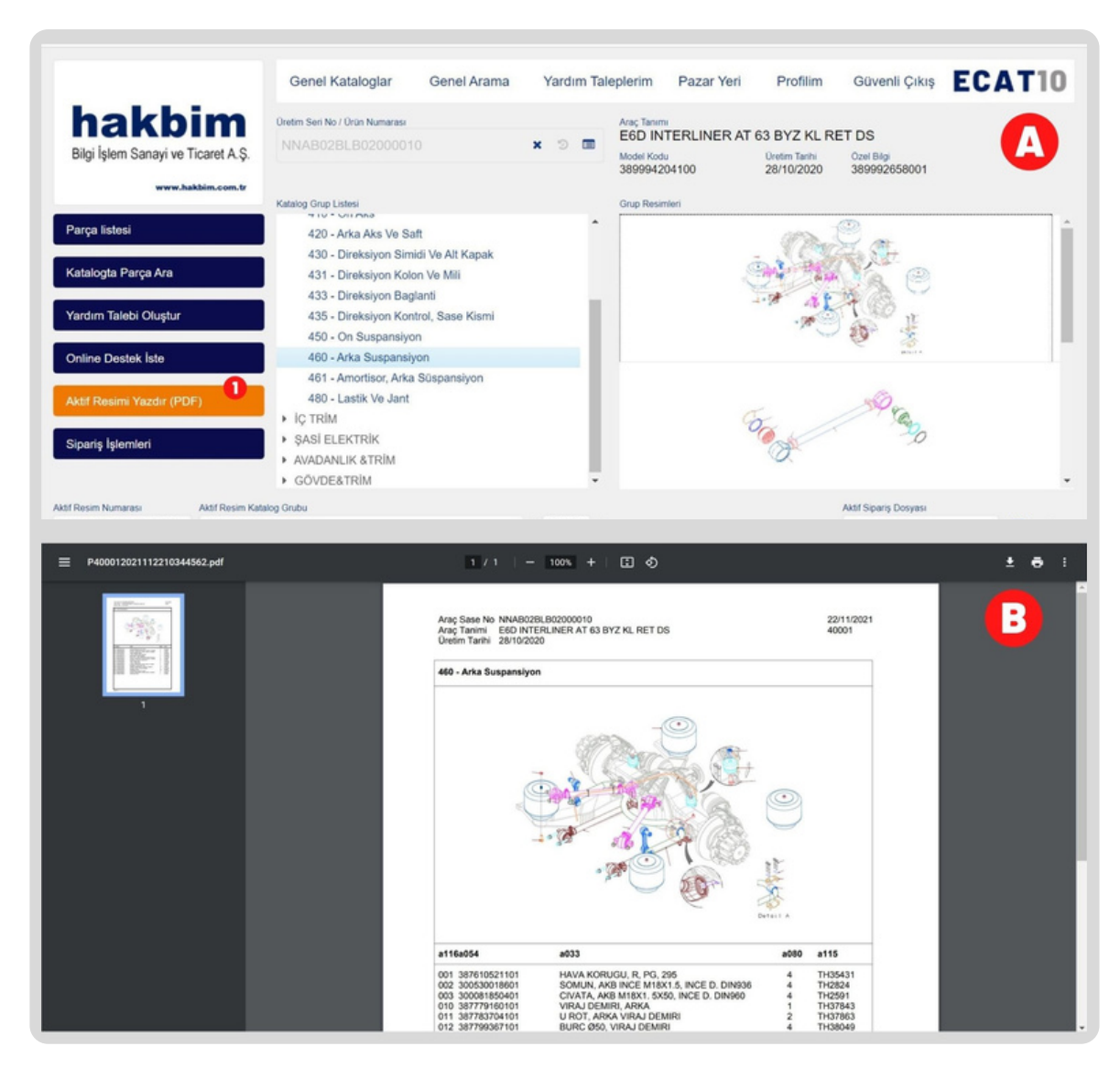

### Nasıl Kullanılır?

Aktifleştirdiğiniz katalog içerisinde seçtiğiniz parçaya ait resmi bastırmak için ekranın solunda bulunan alt menüden "Aktif Resmi Yazdır" (1) tıklayın.

Seçtiğiniz parçanın görseli, görselde bulunan parçaların listesiyle birlikte yeni sekmede açılacaktır.

Açılan pencereden .pdf uzantılı dosyayı cihazınıza indirebilir veya yazdırabilirsiniz.

Butona tıklayarak ekranda görülen parça resmini, tarayıcınızda .PDF formatında açarak (Görsel B) cihazınıza kaydedebilir, yazdırabilirsiniz.

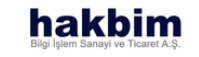

# **KULLANICI İŞLEMLERİ**

KULLANICI OLUŞTUR

KULLANICI GİRİŞİ

ŞİFREMİ UNUTTUM

PROFIL

GÜVENLİ ÇIKIŞ

BÖLÜM - III

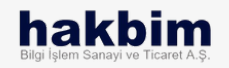

### **KULLANICI OLUŞTUR**

| ECAT10 Elektronik Yedek Parça Kataloğu                               | ECAT10 Elektronik Yedek Parça Kataloğu                  | ×             |
|----------------------------------------------------------------------|---------------------------------------------------------|---------------|
|                                                                      | KAYIT FORMU                                             | ÷             |
|                                                                      | Kullanici Adi                                           | Î             |
|                                                                      | Kullanıcı Görevi 3                                      |               |
| Kullanıcı Kodu Şifre                                                 | Telefon                                                 |               |
| 0<br>Kayıt Ol <b>1</b> Şifremi Unuttum                               | E-Posta                                                 |               |
| D Giriş Yap                                                          | Bayi Kodu 🚯                                             |               |
| Katalog Kullanım Dili<br>Türkçe                                      | Bayi Adı 🧑                                              | ÷             |
|                                                                      |                                                         |               |
| ECATIO Kullanim Kilavuzu<br>Lisans Sozlesmesi Hakbim Bilgi Islem A.S | ECATIO Kullanım Kılavuzu<br>Lisans Sozlesmesi Hakhim Bi | lai Íslem A S |

#### UYARI!

Onay E-Postasının tarafınıza iletilmesi sistem yoğunluğuna bağlı olarak normalden uzun sürebilir. Spam klasörünüzü kontrol etmeyi ve ECAT10'u güvenli gönderici olarak işaretlemeyi unutmayın.

### hakbim

### Nasıl Kullanılır?

Üyeliğiniz bulunan firmaya ait ECAT10 web adresine giriş yapın. Açılan pencerede "Kayıt Ol" linkine tıklayın ve kayıt formunu güncel bilgilerinizle doldurun.

Lisans sözleşmesini onaylayın, lisans sözleşmesini görüntülemek için linkine tıklayın.

Kayıt oluşturmak istediğiniz E-Posta adresine gönderilen onay kodunu açılan penceredeki alana girin.

Kayıt bilgileriniz onaylandıktan sonra tarafınıza giriş bilgileriniz iletilecektir. Bu E-Postada bulunan bilgilerinizle ECAT10'u kullanmaya başlayabilirsiniz.

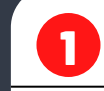

Kayıt formuna yönlendirir.

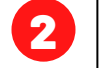

Kullanıcı adı alanı.

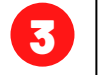

Kullanıcı görevi alanı.

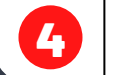

Kullanıcı telefon numarası alanı.

### **KULLANICI OLUŞTUR**

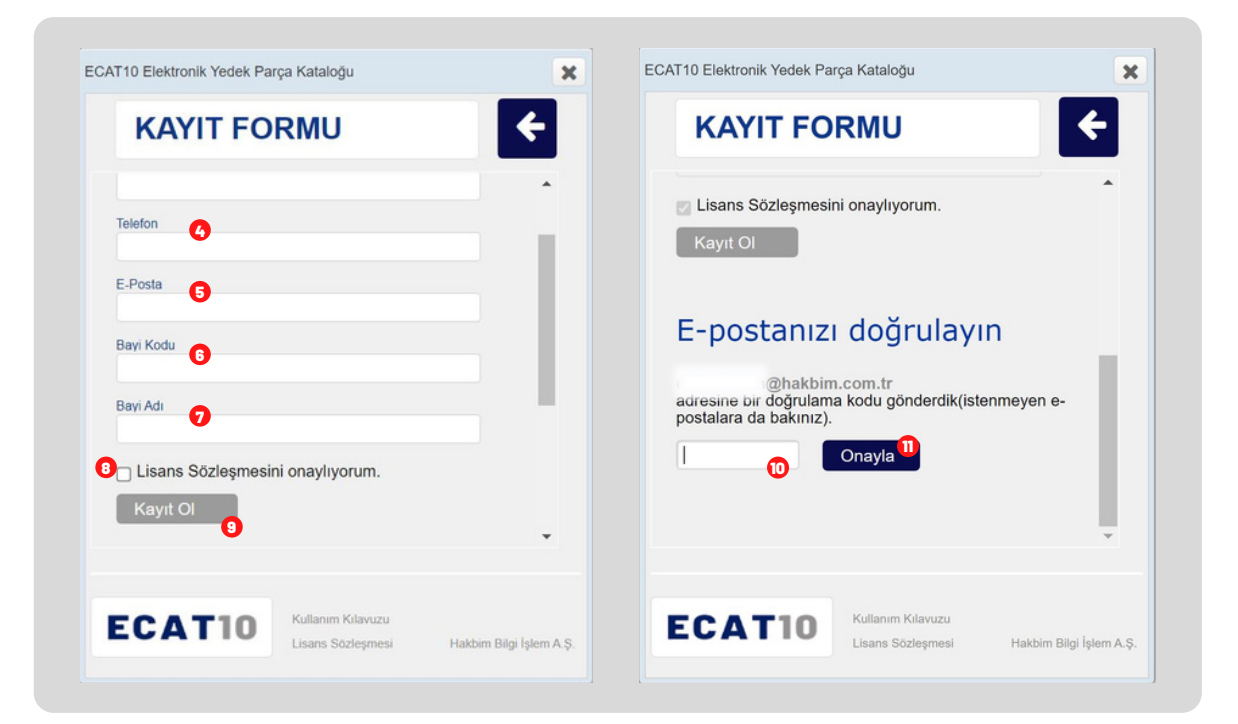

#### **UYARI!**

Bayi kodu, üyeliğiniz bulunan firmanın bayiniz için tanımladığı bilgidir. Üyelik oluşturmak istediğiniz firmanın yetkili bayisi iseniz firma ile iletişime geçin, özel servis, bayi veya yedek parça üretici firma iseniz ECAT10 destek ekibi ile iletişime geçmeniz gerekmektedir.

### 5 Kullanıcı E-Posta alanı. 6 Bayi kodu alanı. 7 Bayi adı alanı. 8 Lisans sözleşmesi onay butonu. 9 Kayıt oluştur butonu. 10 Kayıt oluşturduğunuz E-Posta adresinize gönderilen kod. Onay butonu. Bu butona tıkladığınızda kullanıcı bilgileriniz ECAT10 kaydı için gönderilmiş olur.

# KULLANICI GİRİŞİ

| Kullanıcı Kodu 🌒<br>O<br>Kayıt Ol   | Şifre 2<br>Şifremi Unuttu | m |
|-------------------------------------|---------------------------|---|
| Giriş Yap Katalog Kullanım D Türkçe | )ili                      | 3 |
|                                     |                           |   |

#### BILGILENDIRME

Kullanıcı kodunuz ve kullanıcı şifreniz kayıt oluşturduğunuz E-Posta adresinize kaydınız onaylandığında gönderilmiştir.

#### hakbim Bilgi İşlem Sanayi ve Ticaret A.Ş.

### Nasıl Kullanılır?

Üyeliğiniz bulunan firmaya ait ECAT10 web adresine gidin. Açılan pencerede daha önce tarafınıza gönderilen E-Postada bulunan üyelik bilgilerinizi kullanarak giriş yapın.

E-Postada bulunan kullanıcı kodunuzu ve şifrenizi istenilen alanlara yazın ve giriş yap butonuna tıklayın.

Giriş işlemleriniz ile ilgili bir hata alıyorsanız destek@ecat10.com adresine aldığınız hatayı bildirin, destek ekibi en kısa sürede tarafınıza dönüş sağlayacaktır.

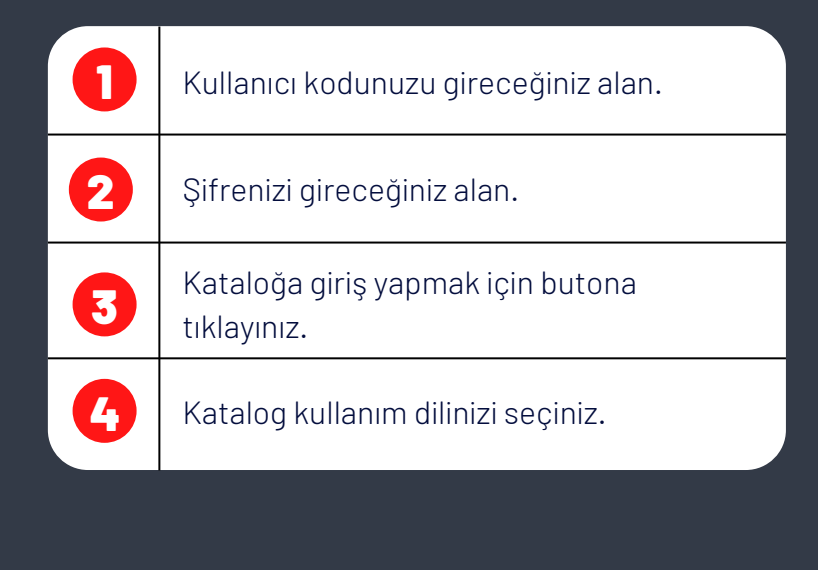

# ŞİFREMİ UNUTTUM

| T10 Elektronik Yedek Par   | ça Kataloğu                            |                    | ×    |
|----------------------------|----------------------------------------|--------------------|------|
| ŞİFRE HA                   | <b>FIRLAT</b>                          | ÷                  |      |
|                            |                                        |                    |      |
| E-Posta                    |                                        |                    |      |
| <ul> <li>Gönder</li> </ul> | 2                                      |                    |      |
| Sifraniz E-Posta Adresia   | ə gönderilir                           |                    |      |
| Şineniz E-r osta Adresin   | e gondeniir.                           |                    |      |
|                            |                                        |                    |      |
|                            |                                        |                    |      |
| ECAT10                     | Kullanım Kılavuzu<br>Lisans Sözleşmesi | Hakbim Bilgi İşlem | A.Ş. |
| - 20                       |                                        |                    |      |

UYARI!

E-Posta alanı harf duyarlıdır, ECAT10'a kayıt yaptırdığınız E-Posta adresinizi doğru girdiğinizden emin olunuz.

#### hakbim Bilgi İşlem Sanayi ve Ticaret A.Ş.

### Nasıl Kullanılır?

Üyeliğiniz bulunan firmaya ait ECAT10 web adresine giriş yapın.

Açılan pencerede "Şifremi Unuttum" linkine tıklayın. Açılan pencerede daha önce kayıt oluşturduğunuz e-posta adresinizi girin.

Hesabınıza ait bilgileriniz E-Posta hesabınıza gönderilecektir.

Şifre yenileme işlemlerinizle ilgili bir hata alıyorsanız destek@ecat10.com adresine aldığınız hatayı bildirin, destek ekibi en kısa sürede tarafınıza dönüş sağlayacaktır.

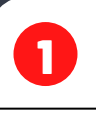

Kayıtlı E-Posta adresinizi gireceğiniz alan.

2

Şifre yenileme talebinizi göndermek için tıklayınız.

# PROFIL

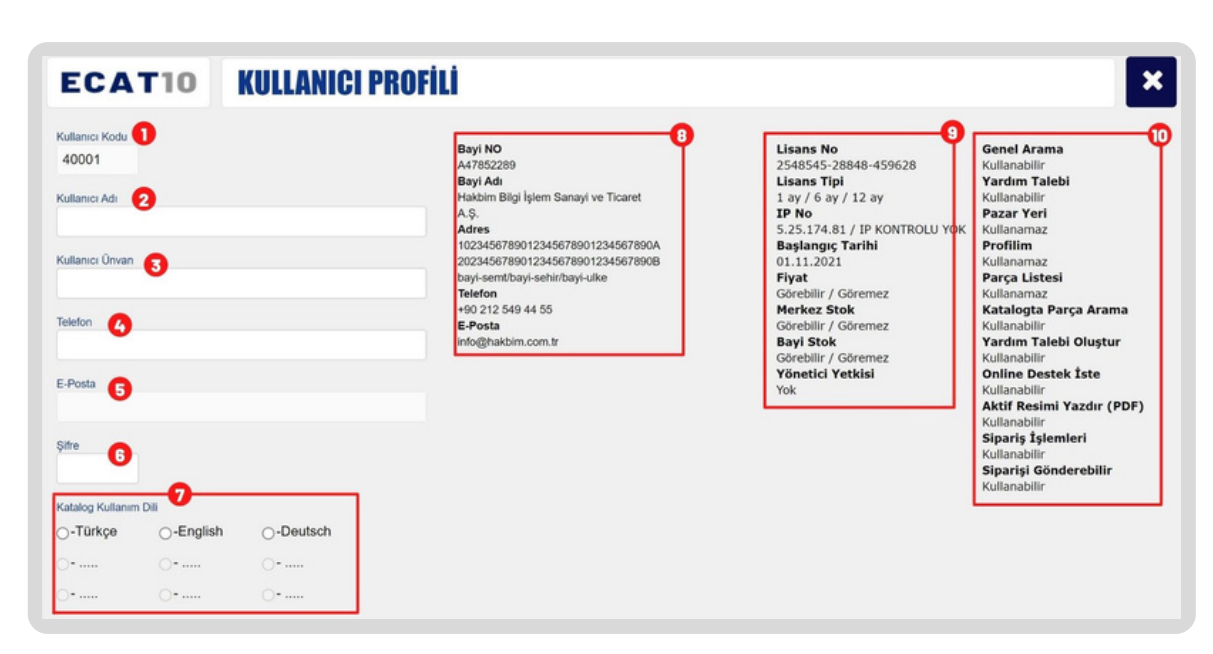

#### BILGILENDIRME

Yukarıdaki görselde bulunan kişisel bilgiler kılavuz için örnek olarak hazırlanmıştır.

### Nasıl Kullanılır?

Kullanıcı bilgilerinizi güncellemek, katalog kullanım dilinizi değiştirmek ve yeni şifre oluşturmak için profil bölümünü kullanabilirsiniz.

Kullanıcı bilgilerinizi güncelleme ile ilgili bir hata alıyorsanız destek@ecat10.com adresine aldığınız hatayı bildirin, destek ekibi en kısa sürede tarafınıza dönüş sağlayacaktır.

| -  |                                   |
|----|-----------------------------------|
| 0  | Kullanıcı kodu.                   |
| 2  | Kullanıcı adı.                    |
| 3  | Kullanıcının ünvanı.              |
| 6  | Kullanıcının telefon numarası.    |
| 5  | Kullanıcının e-posta adresi.      |
| 6  | Kullanıcının şifresi.             |
| 7  | Katalog kullanım dili tercihi.    |
| 8  | Kullanıcıya ait bilgiler.         |
| 9  | Kullanıcıya ait lisans bilgileri. |
| 10 | Kullanıcının kullanım izinleri.   |

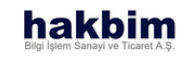

# **GÜVENLİ ÇIKIŞ**

|                                    | Genel Kataloglar                                                                                                    | Genel Arama          | Yardım Ta   | leplerim                          | Pazar Yeri | Profilim                    | Güvenli Çıkış              | ECAT10 |
|------------------------------------|----------------------------------------------------------------------------------------------------|----------------------|-------------|-----------------------------------|------------|-----------------------------|----------------------------|--------|
| hakhim                             | Üretim Seri No / Ürün Numarası                                                                                                    |                      |             | Araç Tanımı                       |            |                             |                            |        |
| Bilgi İşlem Sanayi ve Ticaret A.Ş. | NNAB02BLB0200001                                                                                                    |                      | × 🤊 🔳       | E6D INT<br>Model Kodu<br>38999420 | ERLINER AT | 0retim Tarihi<br>28/10/2020 | Ozel Bilgi<br>389992658001 |        |
| www.hakbim.com.tr                  | Katalog Grun Listesi                                                                                                    |                      |             | Grun Resimi                       | lari       |                             |                            |        |
| Parça listesi                      | MOTOR SISTEMI     YAKIT, EGZOST SIST                                                                                                    | EMI                  |             |                                   |            | and delay                   | 5-23 C                     |        |
| Katalogta Parça Ara                | SANZUMAN, VİTES KONTROL     AKS VE ŞAFT, DİREKSİYON     IÇ TRİM     ŞASİ ELEKTRİK     815 - Baglanti Elemanlari     825 - Switch Ve Role |                      |             |                                   |            | - 41                        |                            |        |
| Yardım Talebi Oluştur              |                                                                                                    |                      |             |                                   |            | St. D.                      |                            |        |
| Online Destek İste                 |                                                                                                    |                      | - 11        |                                   |            | and and a                   | 12                         |        |
| Aktif Resimi Yazdır (PDF)          | 826 - Elektrik Kon, V<br>845 - Kalorifer Borul                                                                                           | 'e Diğer Par.<br>ari |             |                                   |            |                             |                            |        |
| Sipariş İşlemleri                  | 860 - Kalorifer Ünite<br>AVADANLIK &TRİM<br>901 - Avadanlık                                                                              | si, On               | •           |                                   |            |                             | SP .                       |        |
| if Resim Numarası Aktif Resim K    | atalog Grubu                                                                                                    |                      |             |                                   |            |                             | Aktif Sipariş Dosyası      |        |
| 3999100_845_01_0201 845 - Kalor    | ifer Borulari                                                                                                    |                      | « 002/013 » |                                   |            |                             |                            |        |

#### BILGILENDIRME

Hakbim Bilgi İşlem Sanayi ve Ticaret A.Ş. olarak başta temel hak ve özgürlüklerin korunması olmak üzere özel hayatlara ilişkin gizliliğin korunması, bilgi güvenliğinin sağlanması ve korunması, etik değerlere saygı öncelikli prensiplerimiz arasında yer almaktadır. Kullanıcı sözleşmesiyle, üyeler kurallara uyacaklarını kabul eder.

### hakbim

### Nasıl Kullanılır?

Şifrenizin ve kişisel verilerinizin güvenliğinin sağlanması açısından Güvenli Çıkış'ı kullanmanız önemlidir.

Bilgisayarınızda veya tarayıcınızda bulunan farkında olmadığınız kötü yazılımlardan korunmak amacıyla ECAT10'daki işlemlerinizi tamamladıktan sonra lütfen tarayıcınızı kapatmadan önce programdan "Güvenli Çıkış" yapınız.

0

Butona tıklayarak programdan çıkış yapınız.

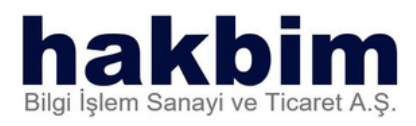

Barbaros Hayrettin Paşa Mahallesi 1993. Sk. No: 22A İç No.75 Ferah Residence 34522 Beylikdüzü / İstanbul / Türkiye info@hakbim.com.tr • www.hakbim.com.tr • +90 212 549 44 55